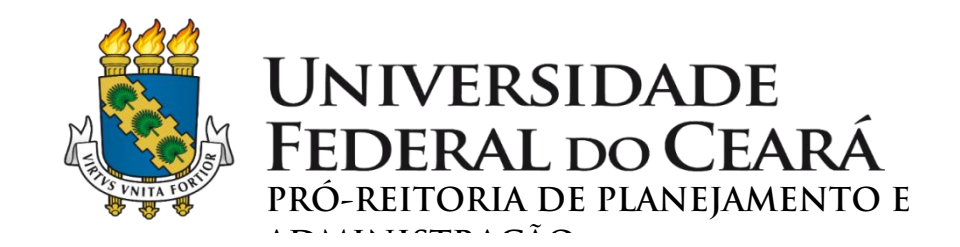

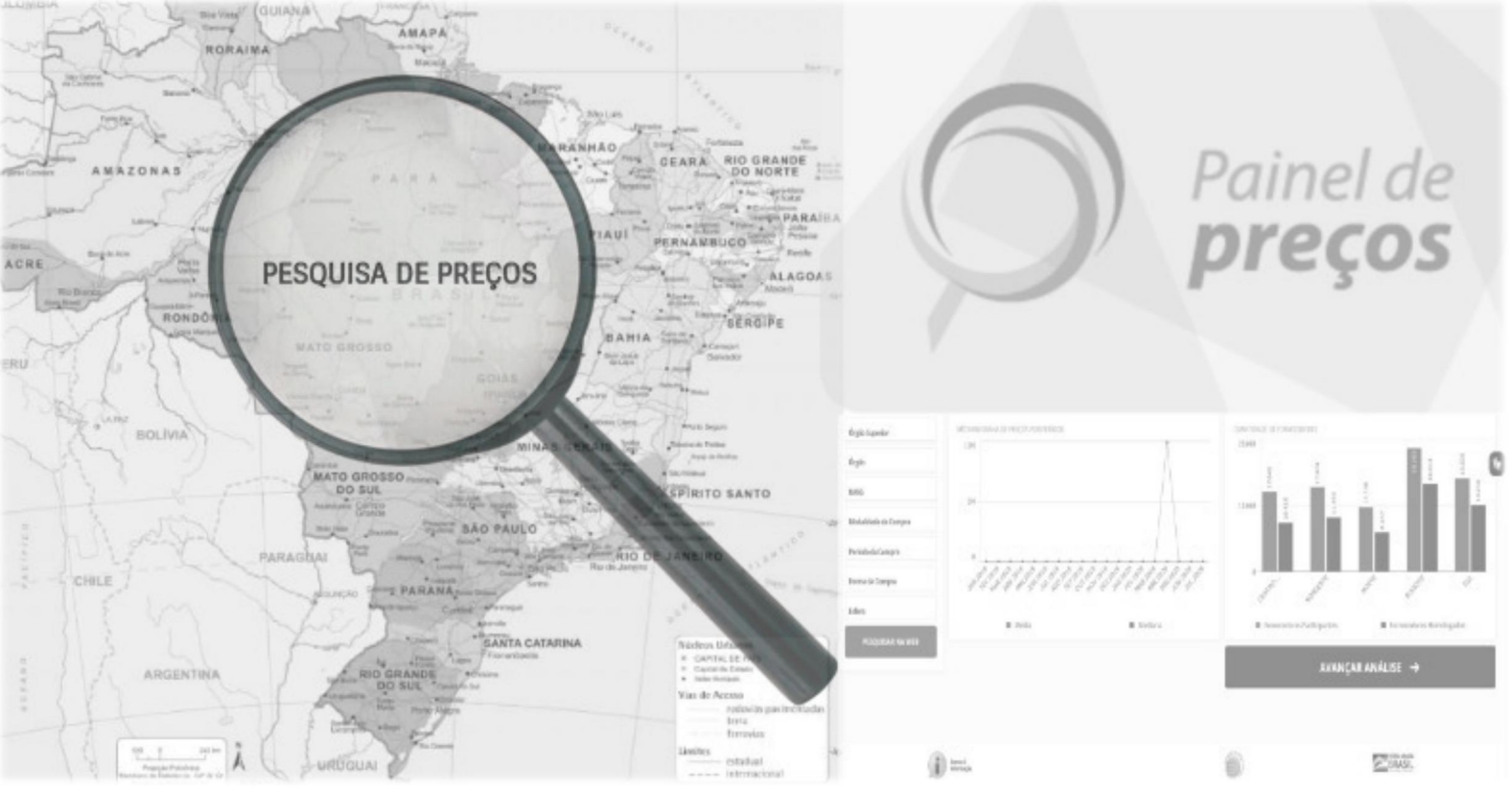

# GUIA PARA PESQUISA DE PREÇOS

Fortaleza – Ceará

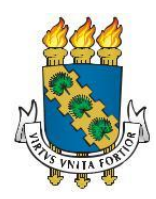

# UNIVERSIDADE FEDERAL DO CEARÁ Pró-Reitoria de Planejamento e Administração

# **GUIA PARA PESQUISA DE PREÇOS**

# Elaboração:

Adênia Maria Augusto Guimarães Janaína Lopes da Costa Lina Costa Joca

Luana Claudio Sombra

Agradecemos aos servidores abaixo relacionados, pela contribuição na elaboração do Guia sobre Pesquisa de Preços (2015), a partir do qual este novo guia foi elaborado:

Profa. Denise Maria Moreira Chagas Corrêa

Técnica Luana Batista Rodrigues

Técnico Renato Barros de Castro

Profa. Sueli Maria de Araújo Cavalcante

1ª edição - V. 2.0 Data: 09.08.2022

# SUMÁRIO

| GUIA PARA PESQUISA DE PREÇOS                                                                               | 4             |
|----------------------------------------------------------------------------------------------------|---------------|
| I. PESQUISA DE PREÇOS – CONSIDERAÇÕES INICIAIS                                                             | 4             |
| II. FORMALIZAÇÃO DA PESQUISA DE PREÇOS                                                                     | 4             |
| III. PARÂMETROS DE PESQUISA                                                                                | 5             |
| IV. CRITÉRIOS DAS COTAÇÕES                                                                                 | 6             |
| V. METODOLOGIA PARA OBTENÇÃO DO PREÇO ESTIMADO                                                             | 6             |
| VI. PROCEDIMENTOS PARA REALIZAÇÃO DA PESQUISA                                                              | 7             |
| ightarrow PAINEL DE PREÇOS                                                                                 | 7             |
| ightarrow AQUISIÇÕES E CONTRATAÇÕES SIMILARES DE OUTROS ENTES PÚBLICOS                                     | 15            |
| ightarrow PESQUISA PUBLICADA EM MÍDIA ESPECIALIZADA, DE SÍTIOS ELETRÔNICOS ESPECIALIZA<br>DE DOMÍNIO AMPLO | ADOS OU<br>15 |
| $\rightarrow$ PESQUISA COM FORNECEDORES                                                                    | 16            |
| $\rightarrow$ BANCO DE PREÇOS                                                                              | 17            |
| VII. REGRAS ESPECÍFICAS                                                                                    | 28            |
| a) Inexigibilidade de licitação                                                                            | 28            |
| b) Contratações de itens de Tecnologia da Informação e Comunicação – TIC                                   | 28            |
| c) Contratação de serviços com dedicação de mão de obra exclusiva                                          | 28            |
| VIII. FONTES                                                                                               | 29            |
| IX. ATUALIZAÇÕES DO GUIA                                                                                   |               |

# **GUIA PARA PESQUISA DE PREÇOS**

Este Guia para realização de Pesquisa de Preços foi elaborado com base na Instrução Normativa SEGES/ME nº 73/2020, que dispõe sobre o procedimento administrativo para a realização de pesquisa de preços para a aquisição de bens e contratação de serviços em geral, no âmbito da administração pública federal direta, autárquica e fundacional, bem como nos procedimentos e parâmetros definidos pela Pró-Reitoria de Planejamento e Administração (PROPLAD).

O disposto neste Guia não se aplica às contratações de obras e serviços de engenharia de que trata o Decreto nº 7.983, de 8 de abril de 2013.

#### I. PESQUISA DE PREÇOS – CONSIDERAÇÕES INICIAIS

A pesquisa de preços consiste em procedimento prévio e indispensável para a verificação de existência de recursos suficientes para cobrir despesas decorrentes de contratação pública. Serve de base também para confronto e exame de propostas em licitação (Licitações e Contratos – Orientações e Jurisprudência do TCU, 4ª Edição. TCU, 2010, pg. 87).

O **preço estimado** da contratação é o valor obtido a partir de método matemático aplicado em série de preços coletados, podendo desconsiderar, na sua formação, os valores inexequíveis, inconsistentes e os excessivamente elevados (IN SEGES/ME nº 73/2020, art. 2º).

O **preço máximo** a ser praticado na contratação, valor de limite que a administração se dispõe a pagar por determinado objeto, levando-se em consideração o preço estimado, os aspectos mercadológicos próprios à negociação com o setor público e os recursos orçamentários disponíveis, poderá assumir valor distinto do preço estimado na pesquisa de preços, podendo ser definido a partir deste, acrescido ou subtraído de determinado percentual, de forma justificada. O percentual deve ser definido de forma a aliar a atratividade do mercado e a mitigação de risco de **sobrepreço** (preço contratado em valor expressivamente superior aos preços referenciais de mercado) (IN SEGES/ME nº 73/2020, art. 2º c/c art. 10º).

#### II. FORMALIZAÇÃO DA PESQUISA DE PREÇOS

Conforme o art. 3º da IN SEGES/ME nº 73/2020, a pesquisa de preços deve ser materializada em documento que contenha, no mínimo, as seguintes informações:

- a) identificação do (s) agente (s) responsável (is) pela (s) cotação (ões);
- b) caracterização das fontes consultadas;
- c) série de preços coletados;
- d) método matemático aplicado para a definição do valor estimado; e
- e) as justificativas para a metodologia utilizada, em especial para a desconsideração de valores inexequíveis, inconsistentes e excessivamente elevados, se aplicável.

Para o atendimento deste artigo, a PROPLAD disponibiliza o formulário **PROPLAD001 – Termo de Responsabilidade Sobre Pesquisa de Preços** (<u>https://proplad.ufc.br/pt/formularios-e-</u> <u>checklists/</u>).

#### III. PARÂMETROS DE PESQUISA

Na realização da pesquisa para determinar o preço estimado em processo licitatório para a aquisição e contratação de serviços em geral, deverão ser observados os seguintes parâmetros (IN SEGES/ME nº 73/2020, art. 5º):

 a) Painel de Preços, desde que as cotações sejam referentes a aquisições ou contratações firmadas no período de até 1 (um) ano anterior à data de divulgação do instrumento convocatório. Disponível no endereço eletrônico:

https://paineldeprecos.planejamento.gov.br/;

- b) Aquisições e contratações similares de outros entes públicos, firmadas no período de até 1 (um) ano anterior à data de divulgação do instrumento convocatório;
- c) Dados de pesquisa publicada em mídia especializada, de sítios eletrônicos especializados ou de domínio amplo, desde que atualizados no momento da pesquisa e compreendidos no intervalo de até 6 (seis) meses de antecedência da data de divulgação do instrumento convocatório, contendo a data e hora de acesso; ou
- d) Pesquisa direta com fornecedores, mediante solicitação formal de cotação, desde que os orçamentos considerados estejam compreendidos no intervalo de até 6 (seis) meses de antecedência da data de divulgação do instrumento convocatório.

Os parâmetros poderão ser utilizados de forma combinada ou não, **devendo ser priorizados** os parâmetros "a" e "b".

A amplitude da pesquisa de preços deve ser proporcional a complexidade da compra. Caso a pesquisa utilizando os parâmetros "a" e "b" resulte em uma "cesta de preços aceitáveis", não será necessário consultar as demais fontes.

De acordo com o TCU "cesta de preços aceitáveis" é o "Conjunto de preços obtidos junto à fornecedores, pesquisas em bases de sistemas de compras, avaliação de contratos recentes ou vigentes, valores adjudicados em licitações de outros órgãos públicos, valores registrados em atas de SRP e analogia com compras contratações realizadas por corporações privadas (Acórdão 2.170/2007 – Plenário – TCU).

## ATENÇÃO:

Para atendimento dos prazos de validade das pesquisa definidos na IN SEGES/ME nº 73/2020, e tendo em vista os trâmites necessários até a publicação do instrumento convocatório, a PROPLAD estabeleceu, conforme Ofício-Circular 25/2020/PROPLAD/REITORIA, de 17 de agosto de 2020, que serão adotados os seguintes prazos:

- a) Para as pesquisas de preços realizadas no Painel de Preços (ou Banco de Preços) ou em aquisições e contratações similares de outros entes públicos, as cotações deverão referir-se a aquisições ou contratações firmadas no período de até 9 (nove) meses de antecedência da data de envio para a análise da instrução processual realizada na Assessoria Geral (AGE/PROPLAD);
- b) Para as pesquisas de preços realizadas em sítios eletrônicos ou diretamente com fornecedores, as datas dos orçamentos deverão compreender o período de até 3 (três)

**meses de antecedência da data de envio para a análise da instrução processual** realizada na Assessoria Geral (AGE/PROPLAD).

Os prazos estão resumidos na tabela abaixo:

| PARÂMETROS                                                                                                    | PRAZO ESTABELECIDO PELA<br>IN SEGES/ME № 73/2020:                                             | PRAZO ADOTADO PELA<br>PROPLAD:                                                                                       |  |  |  |  |
|----------------------------------------------------------------------------------------------------|-----------------------------------------------------------------------------------------------|----------------------------------------------------------------------------------------------------|--|--|--|--|
| Painel de Preços/Banco de<br>Preços e Aquisições e<br>Contratações Similares de<br>Outros Entes Públicos                        | Até 1 (um) ano anterior à data<br>de divulgação do instrumento<br>convocatório                | Até 9 (nove) meses de<br>antecedência da data de envio<br>para a análise da instrução<br>processual pela AGE/PROPLAD |  |  |  |  |
| Dados de pesquisa publicada                                                                                                    |                                                                                               |                                                                                                    |  |  |  |  |
| em mídia especializada, de<br>sítios eletrônicos especializados<br>ou de domínio amplo e<br>Pesquisa direta com<br>fornecedores | Até 6 (seis) meses de<br>antecedência da data de<br>divulgação do instrumento<br>convocatório | Até 3 (três) meses de<br>antecedência da data de envio<br>para a análise da instrução<br>processual pela AGE/PROPLAD |  |  |  |  |

Tabela 1 - Prazo de validade das cotações

Fonte: Elaborado com base na IN SEGES/ME nº 73/2020, art. 5º; e Ofício-Circular 25/2020/PROPLAD/REITORIA

# IV. CRITÉRIOS DAS COTAÇÕES

O preço estimado deve refletir o valor de mercado, considerando todos os fatores que influenciam na formação dos preços. Assim, sempre que possível, deverão ser observadas, nas cotações/propostas obtidas, as condições comerciais praticadas (IN SEGES/ME nº 73/2020, art. 4º), conforme o caso, tais como:

- a) Prazos e locais de entrega;
- b) Instalação e montagem do bem ou execução do serviço;
- c) Formas de pagamento;
- d) Frete;
- e) Garantia;
- f) Marca e modelo.

Para o TCU, "Preços coletados devem ser pesquisados em condições semelhantes às solicitadas no procedimento licitatório e se referir a objeto idêntico ao da licitação" (Licitações e Contratos - Orientações e Jurisprudência do TCU, 4ª Edição. TCU, 2010; pg. 87).

# V. METODOLOGIA PARA OBTENÇÃO DO PREÇO ESTIMADO

Para a obtenção do preço estimado, poderão ser utilizados os seguintes métodos (IN SEGES/ME nº 73/2020, art. 6º):

a) Média,

- b) Mediana; ou
- c) Menor dos valores obtidos na pesquisa de preços.

Orientamos que nos casos em que os dados da pesquisa são apresentados de forma **mais heterogênea e com pequeno número de observações**, a **mediana** seja utilizada como metodologia para obtenção do preço estimado, por ser menos influenciada por valores discrepantes *(outliers)*. (Relatório Final de Auditoria nº 13/2021, Informação 07).

Outros critérios ou métodos podem ser utilizados, desde que devidamente justificados nos autos pelo gestor responsável e aprovados pela autoridade competente da unidade demandante.

#### ATENÇÃO:

O cálculo do preço estimado deve incidir sobre **um conjunto de três ou mais preços**, oriundos de um ou mais dos parâmetros previstos, desconsiderados os valores inexequíveis, inconsistentes e os excessivamente elevados. **Excepcionalmente**, será admitida a determinação de preço estimado com base em menos de três preços, desde que **devidamente justificada** nos autos pelo gestor responsável e aprovado pela autoridade competente do setor demandante (IN SEGES/ME nº 73/2020, art. 6º, § 1º e § 4º).

Os preços coletados devem ser analisados de forma crítica, em especial, quando houver grande variação entre os valores apresentados. E para desconsideração dos valores inexequíveis, inconsistentes e os excessivamente elevados, deverão ser adotados critérios fundamentados e descritos no processo administrativo (IN SEGES/ME nº 73/2020, art. 6º, § 2º e § 3º).

Os critérios e parâmetros a serem analisados para considerar um valor inexequível ou excessivamente elevado são os próprios preços encontrados na pesquisa, a partir de ordenação numérica na qual se busque excluir aquelas que mais se destoam do alinhamento dos demais preços pesquisados (Caderno de Logística – Pesquisa de Preços, 2017, pg. 13, disponível em <u>https://www.gov.br/compras/pt-br/centrais-de-conteudo/cadernos-de-logistica/midia/2-caderno-de-logistica\_pesquisa-de-precos-2017.pdf/view</u>).

O Painel de Preços disponibiliza recurso gráfico que permite a eliminação de *outliers* do conjunto de dados de forma simples. Também podem ser utilizados gráficos de dispersão ou de linhas, que podem ser criados em programas de planilhas eletrônicas (Excel, Calc), a fim de demonstrar, de maneira objetiva, o quanto determinado valor se afasta da realidade dos demais preços.

#### VI. PROCEDIMENTOS PARA REALIZAÇÃO DA PESQUISA

Esse tópico aborda os procedimentos para a realização de pesquisa referentes aos parâmetros estabelecidos no art. 5º da IN SEGES/ME nº 73/2020, e para a utilização do Banco de Preços.

## $\rightarrow$ PAINEL DE PREÇOS

O Painel de Preços disponibiliza dados e informações de compras públicas homologadas no SIASG e Comprasnet e foi desenvolvido com o objetivo de ajudar os gestores públicos na tomada de decisões relacionadas aos processos de compra, além de dar transparência aos preços praticados pela Administração e estimular o controle social.

Elaboradas com base no Manual do Painel de Preços, seguem orientações para a realização de pesquisa no painel de preços, disponível em:

https://paineldeprecos.planejamento.gov.br/storage/26aef97365b8eb36c361c4b104c44bb8.pdf

- Acessar o painel de preços no endereço eletrônico: https://paineldeprecos.planejamento.gov.br/
- 2. Selecionar o tipo de pesquisa:

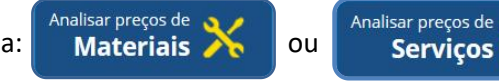

| ) → C' @                        | https://paineideprecos.planejamento.gov.br                                                                 | 🖾 🗘 🔍 Pesquisar                                   | 오 👱 호 🛍 😂 🖾 🗄                                           | 0 0 » |
|---------------------------------|----------------------------------------------------------------------------------------------------|---------------------------------------------------|---------------------------------------------------------|-------|
| Mais visitados 🛛 🧕 Primeiros pa | 1505                                                                                                    |                                                   |                                                         |       |
|                                 | Painel de                                                                                                  |                                                   |                                                         |       |
|                                 | <b>Preços</b> Economia                                                                                     |                                                   |                                                         |       |
|                                 | www.exection.com                                                                                           | Perguntas P                                       | requentes Contato                                       |       |
|                                 |                                                                                                    | Apolo Download de Dados                           |                                                         |       |
|                                 |                                                                                                    |                                                   |                                                         |       |
|                                 |                                                                                                    |                                                   |                                                         |       |
|                                 | Bem-vindo ao                                                                                               | 👩 🔣 Últimas No                                    |                                                         |       |
|                                 | O Painel de Precos disponibiliza de forma clara e de                                                       |                                                   |                                                         |       |
|                                 | fácil leitura, dados e informações de compras públicas                                                     | do Painel de Preços - la                          | iformamos que os dados do                               |       |
|                                 | homologadas no Sistema de Compras do Governo<br>Federal – COMPRASNET, Tem como objetivo auxiliar           | Painel de Preços foram                            | atualizados. Atualmente, o                              |       |
|                                 | os gestores públicos nas tomadas de decisões nas                                                           | Painet de Preços dispon                           |                                                         |       |
|                                 | execuções de processos de compras, dar<br>transparência em relação aos precos praticados pela              | 15/06/2020 - 15h25 - Ar                           | ualização das informações                               |       |
|                                 |                                                                                                    | do Painel de Preços - la                          |                                                         |       |
|                                 |                                                                                                    | Painel de Preços foram<br>Painel de Preços dispon | itualizados. Atualmente, o<br>Ibliza                    |       |
|                                 | por meio dos seguintes canais.                                                                             |                                                   |                                                         |       |
|                                 | <ul> <li>Atendimento via portal (preferencial);<br/>http://portaldeservicos.planejamento.gov.br</li> </ul> | 25/05/2020 - 10h01 - Ai                           | ualização das informações                               |       |
|                                 | - Atendimento telefônico: 0800-978 9001                                                                    | do Painel de Preços - I<br>Painel de Preços foram | itormamos que os dados do<br>atualizados. Atualmente, o |       |
|                                 |                                                                                                    |                                                   |                                                         |       |
|                                 |                                                                                                    |                                                   | Leia mais [+]                                           |       |
|                                 | $\langle \rangle$                                                                                          |                                                   |                                                         |       |
|                                 |                                                                                                    |                                                   |                                                         |       |
|                                 |                                                                                                    | Analisar preços de 🌒 🔿                            | saisar preços de                                        |       |

Figura 1 - Painel de Preços: Tela inicial

**ATENÇÃO:** Após 5 (cinco) minutos de inatividade, o Painel de Preços será encerrado. Caso isso ocorra, deve-se acessar o Painel de Preços novamente.

3. Aplicar os filtros para a pesquisa.

Após selecionar o tipo de pesquisa, a tela do Painel de Preços apresenta o resumo de todas as aquisições e contratações realizadas nos dois últimos anos e os filtros disponíveis para pesquisa, conforme tabela abaixo:

| FILTRO                                     | DEFINIÇÃO                                                                                                    |
|--------------------------------------------|----------------------------------------------------------------------------------------------------|
| Ano da compra                              | Permite especificar o ano que foi realizada a compra (disponíveis somente os dois últimos anos).                                                                                                    |
| Nome material (PDM)                        | Permite a pesquisa pelo Padrão Descritivo de Materiais – PDM. Está disponível apenas para pesquisa de materiais. Exemplos: caneta esferográfica, café, etc.                                                                        |
| Código do Material ou<br>Código do Serviço | Permite a pesquisa pela identificação única (código BR) do "Catálogo de Materiais" (CATMAT) ou "Catálogo de Serviços" (CATSER).                                                                                                    |
| Descrição do Item<br>(Material ou Serviço) | Permite a pesquisa pela descrição detalhada do item, com inclusão de elementos como tipo de material, tamanho, cor etc. Exemplo: caneta esferográfica, <b>plástico</b> , <b>material transparente</b> .                            |
| Descrição Complementar                     | Permite a pesquisa com inclusão de características complementares, permitindo uma busca de objetos mais específicos. Exemplo: caneta esferográfica, plástico, material transparente, clip de metal, personalizada individualmente. |

| Tabela | 2 - | Filtros | do | Painel | de | Preços |
|--------|-----|---------|----|--------|----|--------|
|--------|-----|---------|----|--------|----|--------|

| FILTRO                            | DEFINIÇÃO                                                                                                    |
|-----------------------------------|----------------------------------------------------------------------------------------------------|
|                                   | Observação: nem todos os objetos possuem descrição complementar, com todas as informações já disponíveis no filtro "Descrição do Item".                                                                        |
| Objeto da compra                  | Permite a pesquisa pela descrição do objeto da aquisição/contratação. Exemplo:<br>Aquisição de material de expediente com entrega imediata para atender as<br>necessidades da UFC no segundo semestre de 2020. |
| CNPJ/CPF ou Nome do<br>Fornecedor | Permite a pesquisa pelo CNPJ/CPF ou nome dos fornecedores de compras homologadas.                                                                                                    |
| Porte da empresa                  | Permite a pesquisa pelo porte de empresas que tiveram compras homologadas.                                                                                                    |
| Unidade de Fornecimento           | Permite a pesquisa pela unidade de fornecimento de um determinado produto ou serviço.                                                                                                    |
| Órgão Superior                    | Permite a pesquisa pelo nome do órgão superior.                                                                                                    |
| Órgão                             | Permite a pesquisa pelo nome do órgão vinculado que realizou a compra.                                                                                                    |
| UASG                              | Permite a pesquisa pelo número da Unidade Administrativa de Serviços Gerais – UASG.                                                                                                    |
| Modalidade da Compra              | Permite a pesquisa pela modalidade da compra: Pregão, Tomada de preços,<br>Concorrência, Concorrência Internacional, Convite, Dispensa de Licitação,<br>Inexigibilidade e Concurso.                            |
| Período da compra                 | Permite a pesquisa por períodos pré-definidos como, por exemplo, os últimos 180 dias.                                                                                                    |
| Forma da compra                   | Permite a pesquisa por Registro de Preços (SISRP – Sistema de Registro de Preços) ou Preços Praticados (SISPP – Sistema de Preços Praticados).                                                                 |
| Esfera                            | Permite a pesquisa por esfera: federal, estadual ou municipal.                                                                                                    |

Fonte: Elaborado com base no Manual do Painel de Preços, SEGES/MP, pág. 13, e em pesquisa realizada no Painel de Preços.

| Figura 2 - Tela de Pesquisa de Materiais |
|------------------------------------------|
|------------------------------------------|

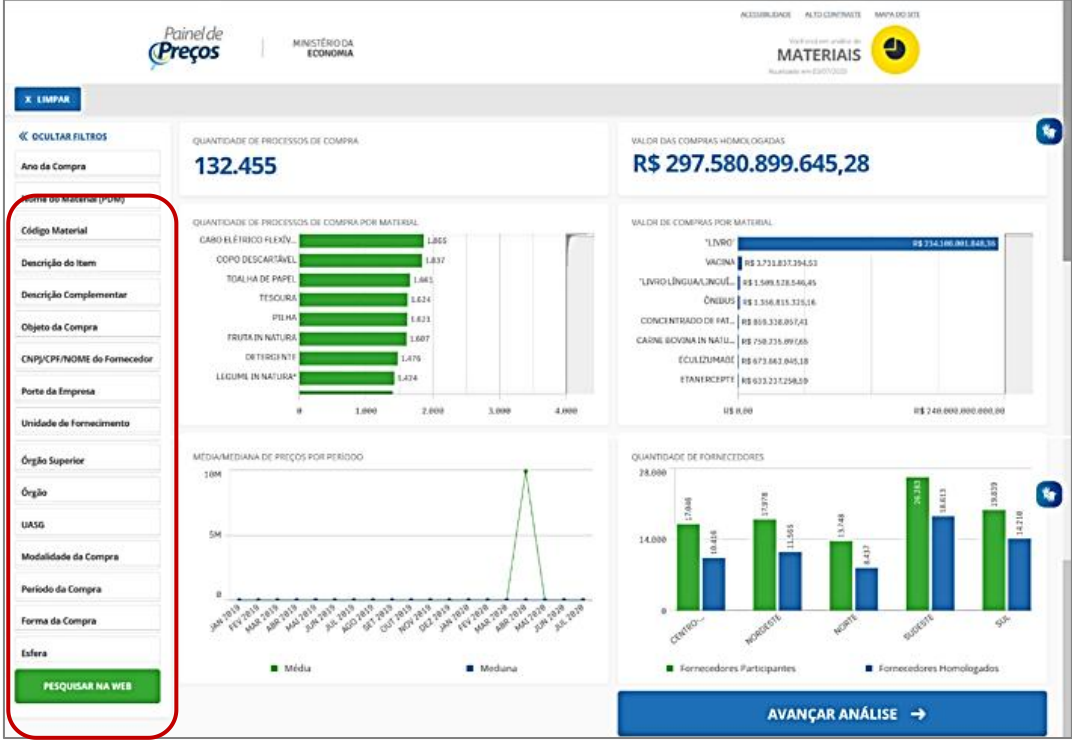

Para iniciar a pesquisa, deve-se aplicar os filtros desejados. Por exemplo:

- a) Selecione o filtro "Nome de Material (PDM)", selecione o objeto e clique no ícone . No exemplo (figura 3): caneta esferográfica.
- b) Para refinar a pesquisa, aplique os outros filtros disponíveis na barra lateral esquerda da tela, clicando no ícone quando encontrar o(s) item(ns) desejado(s). No exemplo, também foram utilizados os seguintes filtros: "Descrição do Item", "Unidade de Fornecimento" e "Período da Compra".

**IMPORTANTE:** ao selecionar um determinado item, o Painel de Preços recalcula os valores automaticamente. É necessário selecionar no mínimo 2 filtros para avançar sua análise.

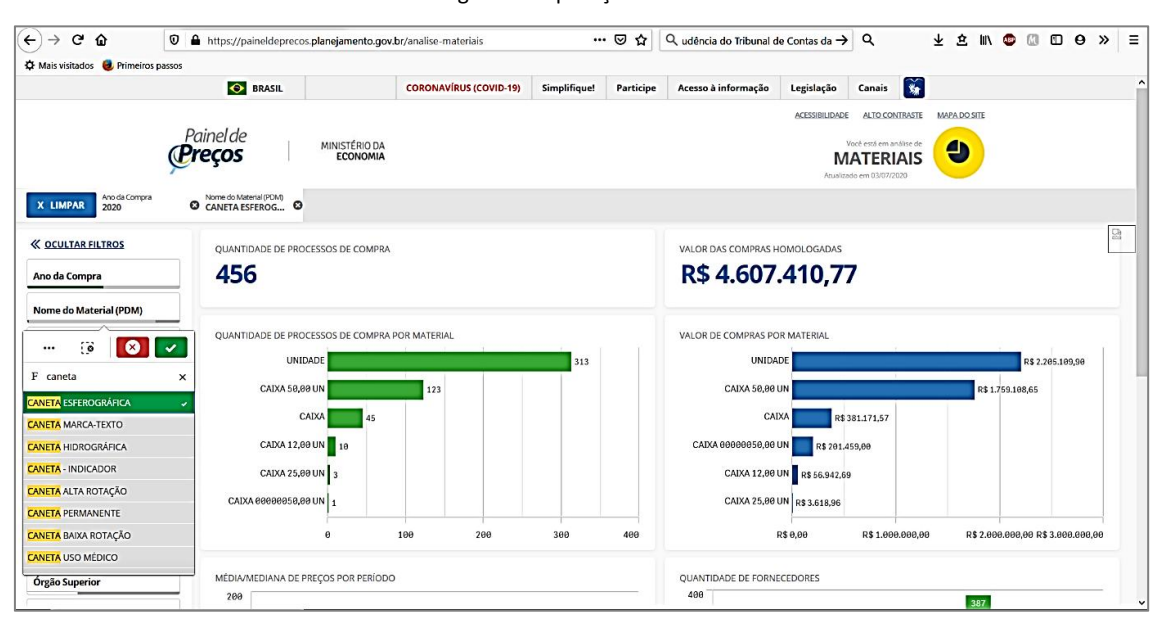

Figura 3 – Aplicação de Filtro

Os filtros selecionados serão exibidos na Barra de seleção, localizada na parte superior do Painel de Preços, conforme destacado na figura 4.

Figura 4 – Barra de seleção

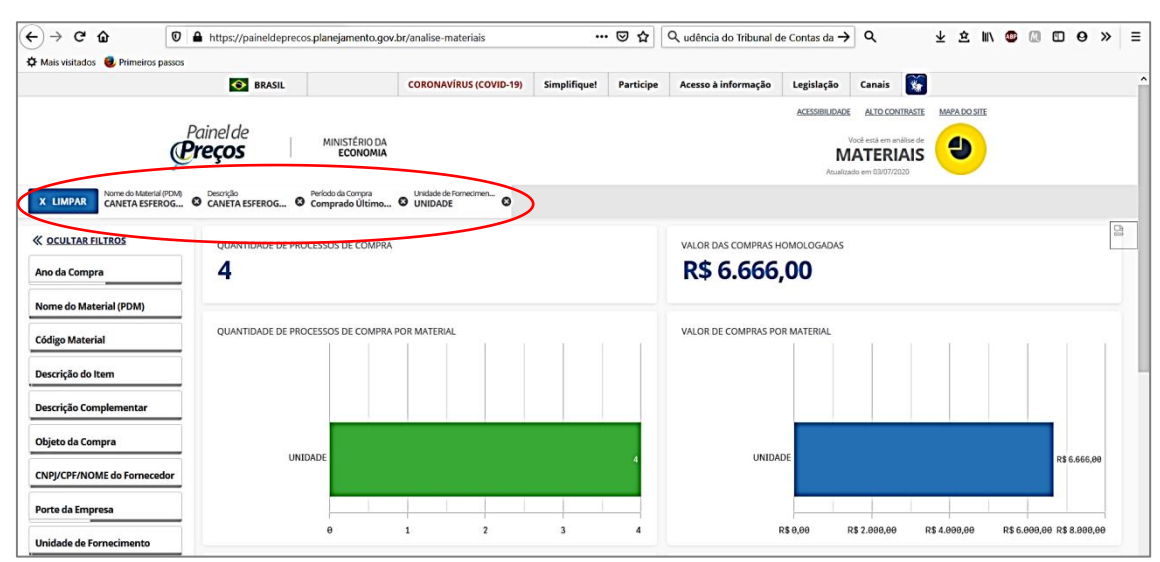

Durante a análise dos dados, as seleções atuais podem ser alteradas na barra de seleção. Ao clicar em x IMPAR, é possível limpar todos os filtros, exceto os que estiverem bloqueados. Para bloquear uma seleção, clicar sobre o filtro na barra de seleção e no símbolo \_\_\_\_\_, e para limpar a seleção de um filtro, clicar em E Limpar seleção.

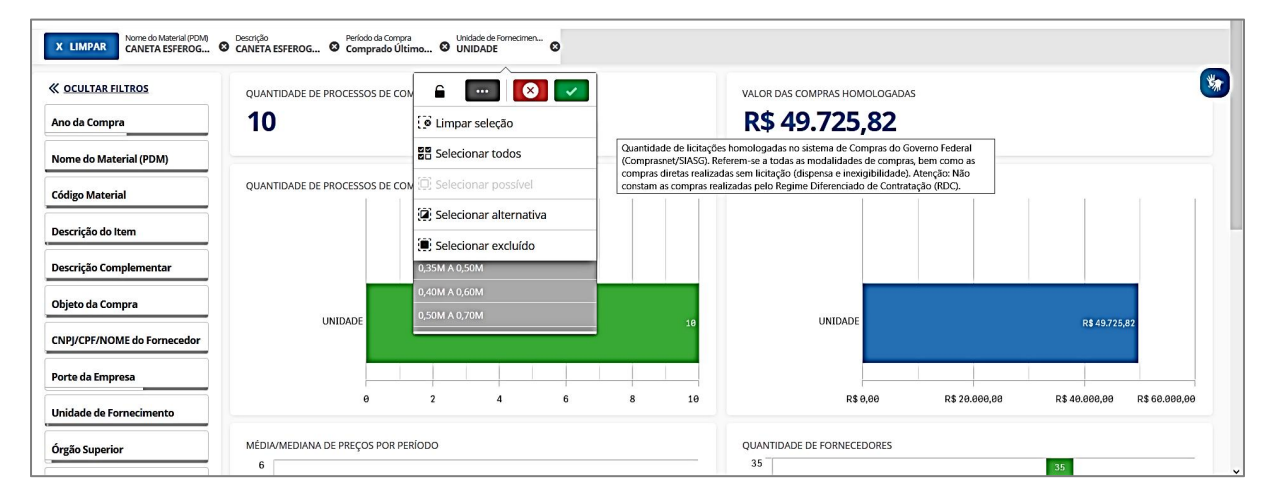

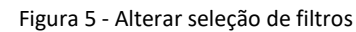

#### 4. Refinar a pesquisa.

Após a aplicação dos filtros, a pesquisa pode ser refinada. Ao clicar em AVANÇAR ANÁLISE -> , disponível no canto inferior direito da tela, informações como valor médio, mediana, menor e maior valor serão exibidas para os filtros aplicados. O usuário também poderá refinar a busca selecionando a Unidade da Federação que realizou a compra, clicando no Gráfico de Calor do mapa do Brasil, ou ainda excluir as compras que julgar incompatíveis com sua pesquisa, utilizando o gráfico de dispersão.

Figura 6 – Tela (parte superior) com informações dos processos de compras selecionados

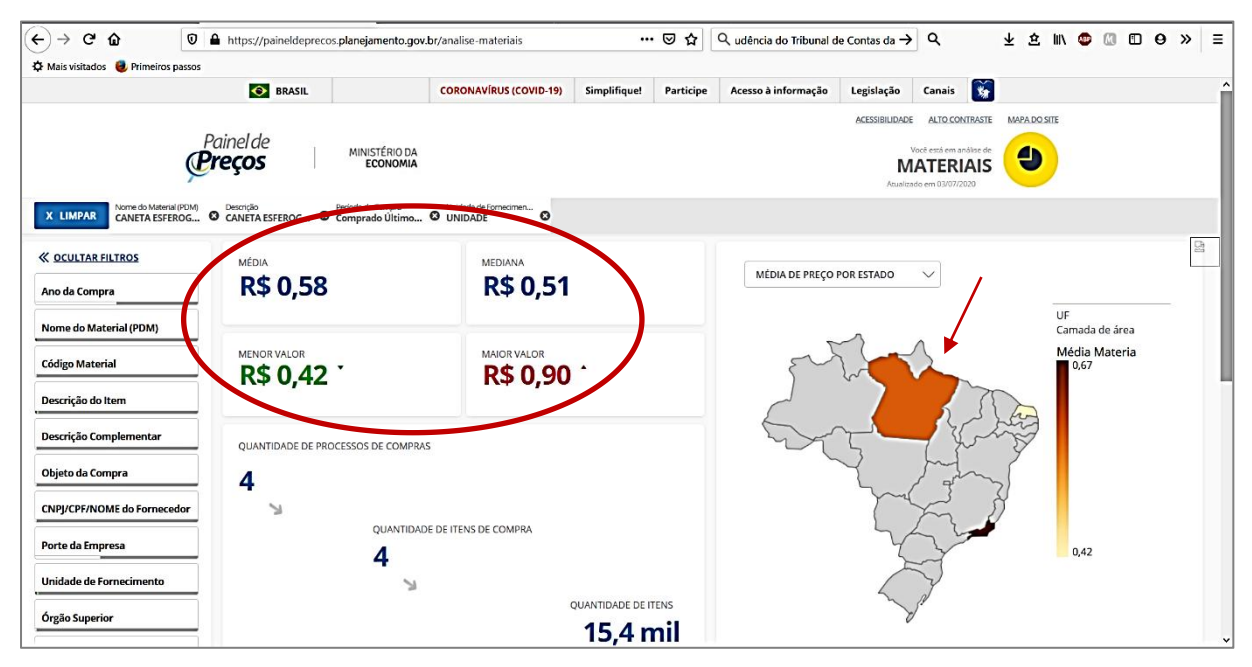

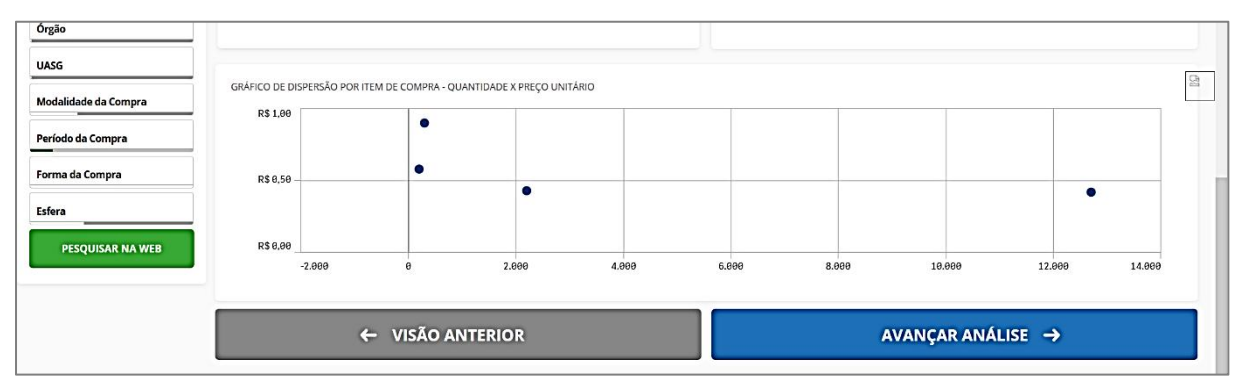

Figura 7 - Tela (parte inferior) com informações dos processos de compras selecionados (gráfico de dispersão)

O gráfico de dispersão pode ser utilizado de duas formas:

a) Seleção de intervalo (quantidade x preço unitário)

Pode ser realizada seleção de intervalo considerando a quantidade adquirida ou o preço unitário do item. O exemplo abaixo é realizado com base na quantidade; para o preço, basta trocar o eixo selecionado.

 $\rightarrow$  Clicar no botão esquerdo do mouse no eixo horizontal "Qtd. Itens Comprados", e definir o espaço amostral. Clicar no ícone  $\bigcirc$ :

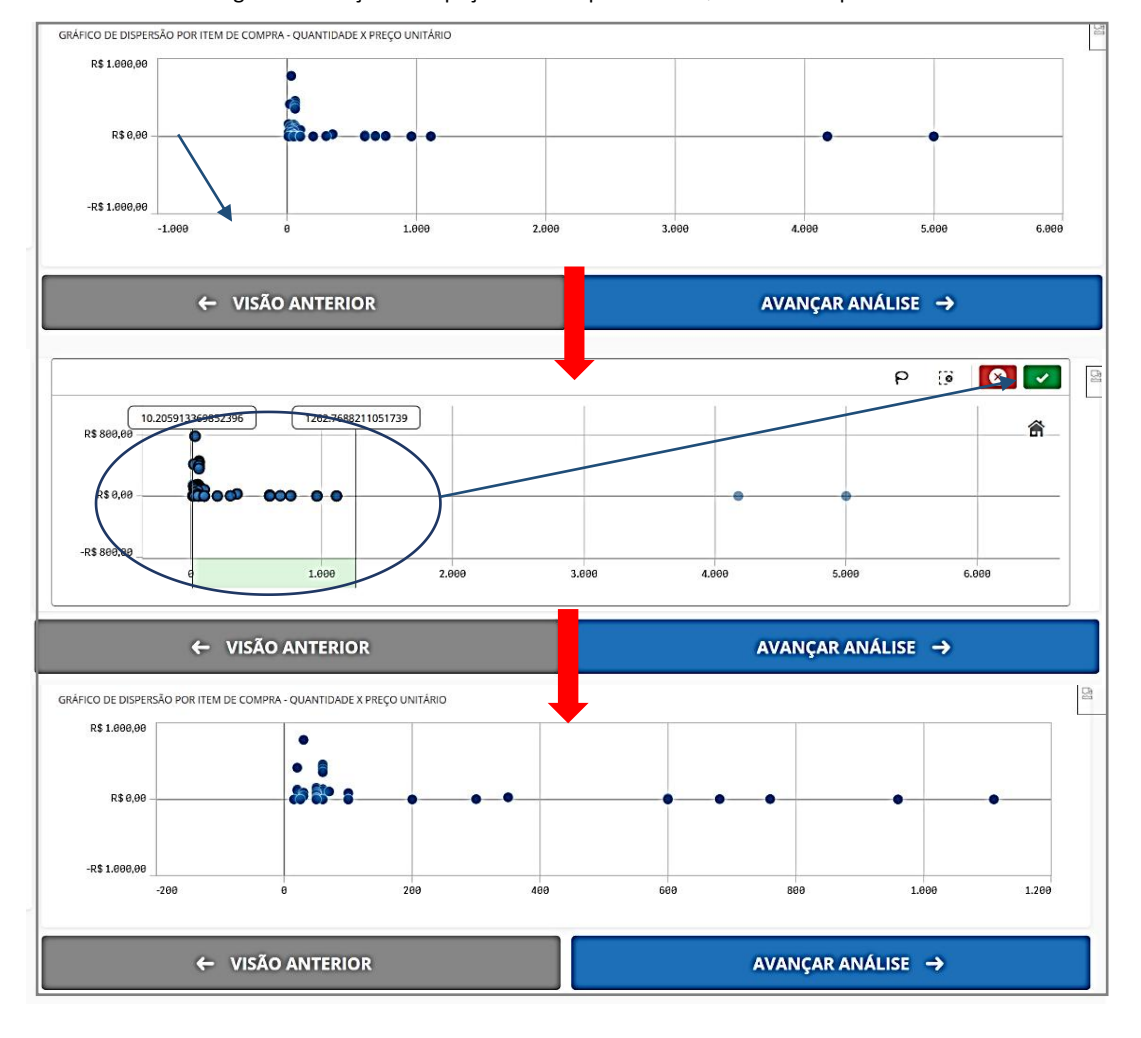

Figura 8 - Seleção de espaço amostral pelo eixo "Qtd. Itens Comprados"

- b) Seleção de laço;
- → Clicar dentro do Gráfico de Dispersão e selecionar o ícone P na parte superior da visualização.

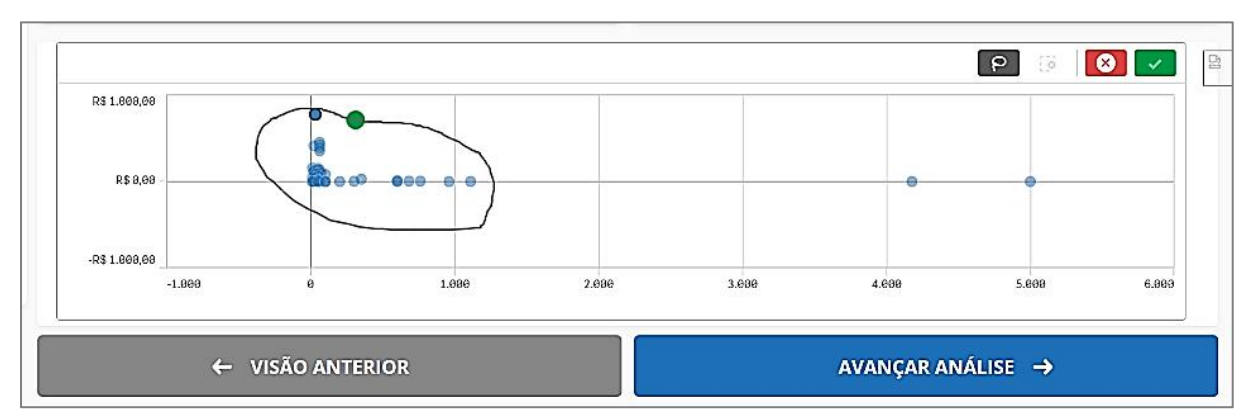

Figura 9 - Seleção de Laço

 $\rightarrow$  "Desenhar" um círculo no espaço amostral desejado e clicar no ícone  $\square$ .

Figura 10 - Espaço amostral após seleção de laço

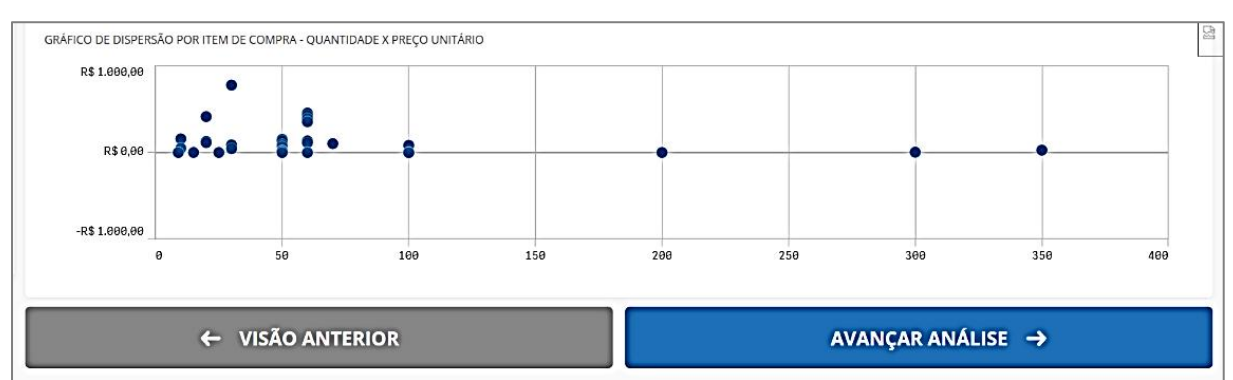

## **IMPORTANTE:**

Observe as escalas dos eixos do gráfico de dispersão, uma vez que escalas desproporcionais podem ocultar a dispersão real para o item.

5. Concluir pesquisa

Após refinar a análise, conforme desejado, clicar em

AVANÇAR ANÁLISE →

A tela seguinte exibe as informações detalhadas para cada processo de compra/ contratação, de acordo com os filtros aplicados anteriormente.

|                                 | ŵ (                                                                                        | D 🔒 http                                                                 | s://paineldepred                         | os.planejame                                                        | nto.gov.br/analise-r                                                                               | nateriais                                                   |                                               | • ⊠ ☆                                                 | Q unir pdf                                                                                                    | <b>→</b>                                                                                                    | ۹                                                                                                    | Ŧ                                                                             | ≙ Ⅲ                                                                |          | M                                                                   |                                     | 9 3 |
|---------------------------------|--------------------------------------------------------------------------------------------|--------------------------------------------------------------------------|------------------------------------------|---------------------------------------------------------------------|----------------------------------------------------------------------------------------------------|-------------------------------------------------------------|-----------------------------------------------|-------------------------------------------------------|----------------------------------------------------------------------------------------------------|----------------------------------------------------------------------------------------------------|----------------------------------------------------------------------------------------------------|-------------------------------------------------------------------------------|--------------------------------------------------------------------|----------|---------------------------------------------------------------------|-------------------------------------|-----|
| s visitados                     | s 🧶 Primeiros pass                                                                         | ios                                                                      |                                          |                                                                     |                                                                                                    |                                                             |                                               |                                                       |                                                                                                    |                                                                                                    |                                                                                                    |                                                                               |                                                                    |          |                                                                     |                                     |     |
|                                 |                                                                                            |                                                                          | 📀 BRASIL                                 |                                                                     | CORONA                                                                                             | VÍRUS (COVID-19)                                            | Simplifique!                                  | Participe                                             | Acesso à informação                                                                                                    | Legislação C                                                                                                    | anais 💽                                                                                                    |                                                                               |                                                                    |          |                                                                     |                                     |     |
|                                 | Nome do Material (PDI                                                                      | Painel<br>Preço                                                          | de<br>DS                                 | MINISTÉI<br>ECOP                                                    | RIO DA<br>NOMIA                                                                                    | Compra                                                      |                                               |                                                       |                                                                                                    | ACESSIBILIDADE<br>Você<br>MAX<br>Atualizado e                                                                        | ALTO CONTRAST<br>está em análise d<br>TERIAIS<br>em 03/07/2020                                                                                                    |                                                                               |                                                                    |          |                                                                     |                                     |     |
| ,<br>5 1(                       | 08,36                                                                                      |                                                                          |                                          |                                                                     | MEDIANA<br>R\$                                                                                     | 36,65                                                       |                                               |                                                       | F                                                                                                    | NOR PREÇO                                                                                                    |                                                                                                    |                                                                               |                                                                    |          |                                                                     |                                     |     |
|                                 |                                                                                            |                                                                          |                                          |                                                                     |                                                                                                    |                                                             |                                               |                                                       |                                                                                                    |                                                                                                    |                                                                                                    |                                                                               |                                                                    |          |                                                                     |                                     |     |
| ANTIDAD                         | e de itens de comi                                                                         | PRA: 42                                                                  |                                          |                                                                     |                                                                                                    |                                                             |                                               |                                                       |                                                                                                    |                                                                                                    | ORD                                                                                                    | ENAR:                                                                         | Valor u                                                            | unitário | )                                                                   |                                     | ~   |
| ANTIDADE<br>OÇÕES               | E DE ITENS DE COM<br>Identificação da<br>Compra                                            | PRA: 42<br>Número<br>do Item                                             | Modalidade                               | Código do<br>CATMAT                                                 | Descrição do Item                                                                                  | Unidade de<br>Fornecimento                                  | Quantidade<br>ofertada                        | Valor<br>unitário                                     | Fornecedor                                                                                                    | Órgão                                                                                                    | ORD                                                                                                    | ENAR:                                                                         | Valor u<br>Sestora                                                 | unitário | Da<br>Co                                                            | ta da<br>mpra                       | ~   |
| antidade<br>oções<br>o X        | E DE ITENS DE COMI<br>Identificação da<br>Compra<br>00016/2019                             | PRA: 42<br>Número<br>do Item<br>00007                                    | Modalidade<br>Pregão                     | Código do<br>CATMAT<br>32859                                        | Descrição do Item<br>CANETA<br>ESFEROGRÁFICA                                                       | Unidade de<br>Fornecimento<br>UNIDADE                       | Quantidade<br>ofertada<br>5.000               | Valor<br>unitário<br>R\$ 0,39                         | Fornecedor<br>HUMAITA COMERCIO DE<br>PAPEIS E ALIMENTOS EIRELI                                                                                                   | Órgão<br>COMANDO E<br>MARINHA                                                                                        | ORE<br>UASG -<br>DA 762200<br>INSTRU<br>WAND                                                                                                    | ENAR:<br>Unidade U<br>- CENTRI<br>CAO ALN<br>INKOLK                           | Valor u<br><b>iestora</b><br>D DE<br>IRANTE                        | unitáric | Da<br>Co<br>24                                                      | ta da<br>mpra<br>/03/2020           | ~   |
| antidade<br>oções<br>D X<br>D X | E DE ITENS DE COMI<br>Identificação da<br>Compra<br>00016/2019<br>00024/2020               | PRA: 42<br>Número<br>do Item<br>00007<br>00111                           | Modalidade<br>Pregão<br>Pregão           | Código do<br>CATMAT<br>32859<br>32859                               | Descrição do Item<br>CANETA<br>ESFEROGRÁFICA<br>CANETA<br>ESFEROGRÁFICA                            | Unidade de<br>Formecimento<br>UNIDADE<br>UNIDADE            | Quantidade<br>ofertada<br>5.000<br>100        | Valor<br>unitário<br>R\$ 0,39<br>R\$ 0,40             | Fornecedor<br>HUMAITA COMERCIO DE<br>PAPEIS E ALIMENTOS ERELI<br>E M P BAQUE PAPELARIA LTI                                                                       |                                                                                                    | ORE<br>UASG -<br>DA 762200<br>INSTR<br>WAND<br>453183<br>MUNIC                                                                                                    | ENAR:<br>Unidade I<br>- CENTRI<br>CAO ALN<br>:NKOLK<br>- PREFEI<br>IPAL DE J  | Valor u<br>Sestora<br>D DE<br>IRANTE<br>TURA<br>IRU                | unitáric | Da<br>Co<br>24.<br>02.                                              | ta da<br>mpra<br>/03/202<br>/04/202 |     |
| antidadi<br>pções<br>D ×<br>D × | e DE ITENS DE COMI<br>Identificação da<br>Compra<br>00016/2019<br>00024/2020<br>01547/2019 | Número           do Item           00007           00111           00028 | Modalidade<br>Pregão<br>Pregão<br>Pregão | Código do<br>CATMAT           32859           32859           32859 | Descrição do Item<br>CANETA<br>ESFEROGRÁFICA<br>CANETA<br>ESFEROGRÁFICA<br>CANETA<br>ESFEROGRÁFICA | Unidade de<br>Fornecimento<br>UNIDADE<br>UNIDADE<br>UNIDADE | Quantidade<br>ofertada<br>5.000<br>100<br>100 | Valor<br>unitário<br>R\$ 0,39<br>R\$ 0,40<br>R\$ 0,42 | Fornecedor<br>HUMAITA COMERCIO DE<br>PAPEIS E ALIMENTOS ERELI<br>E M P BAQUE PAPELARIA LITI<br>SUPPLEX COMERCIO DE<br>MATERIAL DE ESCRITORIO &<br>PAPELARIA LIDA | Órgão           COMANDO I           MARINHA           A           ESTADO DE<br>RONDONIA           ESTADO DO<br>CEARA | ORE<br>UASG -<br>1000<br>1000 | - CENTRI<br>- CENTRI<br>CAO ALN<br>NKOLK<br>- PREFEI<br>IPAL DE JJ<br>- GOVER | Valor u<br>Sestora<br>D DE<br>IRANTE<br>TURA<br>IRU<br>NO DO<br>RA | unitário | Data         Co           24.         02.           18.         18. | ta da<br>mpra<br>/03/202<br>/04/202 |     |

Figura 11 - Tela com detalhes da pesquisa

Para obter informações mais detalhadas de cada compra/contratação, clique no botão , disponível no canto esquerdo da tela. O usuário também pode excluir uma determinada compra de sua pesquisa clicando no ícon ( . Os valores da média, mediana, menor valor ou maior valor serão recalculados com base na exclusão realizada.

| Figura 12 - | Detalhes | da | Compra |
|-------------|----------|----|--------|
|-------------|----------|----|--------|

| · J → C* @<br>& Mais visitados 🥑 Prime | iros passos                                                                                                    | anejamento.gov.br/graficos/detalhe?idSeq=4181398                                                                                                    | kpainei ···· 영 없 🏼 🔍 unir p                                                                                                    | ×ır → < ⊻                                                                  | 8 III 9 III 9 8 3 |
|----------------------------------------|----------------------------------------------------------------------------------------------------|----------------------------------------------------------------------------------------------------|----------------------------------------------------------------------------------------------------|----------------------------------------------------------------------------|-------------------|
|                                        | Painel de<br><b>Preços</b>                                                                                                    | MINISTÉRIO DA<br>ECONOMIA                                                                                                    |                                                                                                    | ACCESSIBILIDADE ALTOCONTIRATE M<br>Voor ettal em availlare de<br>MATERIAIS | APA DO SHE        |
|                                        | FILTROS APLICADOS<br>Unidade de Fornecimento De<br>UNIDADE C4                                                                                                    | SCIÇÃO<br>NIETA ESFEROGRÁFICAL CANETA ESFEROGRAFICA                                                                                                    | Nome do Material (PDM)<br>CANETA ESFEROGRÁFICA                                                                                                    | LINKS<br>C. Edital<br>C. Informacões Adicionais da ATA                     |                   |
|                                        | Identificação do Item de Compra<br>40 of 2070348                                                                                                    | Forma da Compra<br>SISPP Período da Compra<br>Comprado Últimos 120 días                                                                                                    |                                                                                                    | C Gerenciamento de Ata                                                     |                   |
|                                        | Resultado 1<br>DADOS DA COMPRA<br>Identificação da Compra:<br>Número do Item:<br>Objeto da Compra:<br>Quantidade Ofertada:<br>Valor Unitário do Item:<br>Código do ACTMAT:<br>Descrição Complementar:<br>Unidade de Fornecimento:<br>Modalidade da Compra:<br>Form da Compra:<br>Data do Resultado: | 01547/2019<br>00028<br>Pregão Eletônico - Aquisição de material de const<br>jardinagemi, por um período de 12 (doze) meses p<br>estoque, de acordo com as especificações e quant<br>Termo de Referência deste edital.<br>100<br>R\$ 0,42<br>32859<br>CANETA ESTERDOGRÁFICA, CANETA ESFEROGRAFIC<br>CANETA ESFERDOGRÁFICA, CANETA ESFEROGRAFIC<br>CANETA ESFERDOGRÁFICA, ESCRITA GROSSA, PON-<br>APROMINADO 140 MM, CARGA: TUBO PLASTICO 1<br>GRAVADO NO CORPO MARCA DO FABRICINTE, CO<br>TRANSPARENTE, CORES VARIADAS, EMBALAGEM 1<br>UNIDADE<br>Pregão<br>SISIPP<br>COMPACTOR<br>18/03/2020 | umo (pedagógico, artesanato e<br>para consumo e reposição de<br>litativos previstos no Anexo I<br>A<br>A DE ACO, COMPRIMENTO<br>30,5MM, ESFERA TUNCSTENIO,<br>3970 MATERIU, PLASTICO<br>.0 UNIDADE | AÇÕES                                                                      |                   |
|                                        | DADOS DO FORNECEDOR<br>Nome do Fornecedor:<br>CNPJ/CPF:<br>Porte do Fornecedor:                                                                                                    | SUPPLEX COMERCIO DE MATERIAL DE ESCRITORIC<br>29404299000121<br>Micro Empresa                                                                                                    | ) & PAPELARIA LTDA                                                                                                    |                                                                            |                   |
|                                        | DADOS DO ÓRGÃO<br>Número da UASG:<br>Órgão:<br>Órgão Superior:                                                                                                    | 943001 - GOVERNO DO ESTADO DO CEARA<br>ESTADO DO CEARA<br>REPUBLICA FEDERATIVA DO BRASIL                                                                                                    |                                                                                                    |                                                                            |                   |
|                                        | Fonte: www.comprasgovernament                                                                                                    | ais.gov.br                                                                                                    |                                                                                                    |                                                                            |                   |
|                                        |                                                                                                    | Navezar                                                                                                    | nos resultados:                                                                                                    |                                                                            |                   |
|                                        | ← VOLTAR PARA DETA                                                                                                    |                                                                                                    | próximo →                                                                                                    |                                                                            |                   |

É possível pesquisar documentos relacionados ao processo de compra/contratação através dos links disponibilizados do lado direito da tela.

Após a análise criteriosa de cada item da pesquisa, o usuário pode gerar relatórios detalhados ou resumidos, além de exportar os dados para os formatos .xls e .csv, conforme ícones disponíveis no canto inferior direito da tela.

| Figura 13 - | - Exportar | dados | ou gerar | relatórios |
|-------------|------------|-------|----------|------------|
|-------------|------------|-------|----------|------------|

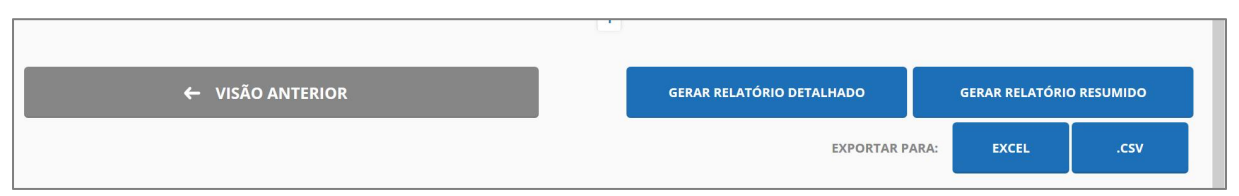

# $\rightarrow$ AQUISIÇÕES E CONTRATAÇÕES SIMILARES DE OUTROS ENTES PÚBLICOS

Para orientações mais detalhadas, o usuário poderá consultar o Manual do Painel de preços, disponível em:

https://paineldeprecos.planejamento.gov.br/storage/26aef97365b8eb36c361c4b104c44bb8.pdf

Por este método, a pesquisa de preços é viabilizada pela utilização de outros sítios governamentais que não seja o Painel de Preços ou o Portal de Compras do Governo Federal (www.comprasgovernamentais.gov.br). Exemplo: https://www.portalcompras.ce.gov.br/.

# → PESQUISA PUBLICADA EM MÍDIA ESPECIALIZADA, DE SÍTIOS ELETRÔNICOS ESPECIALIZADOS OU DE DOMÍNIO AMPLO

No caso de pesquisa publicada em mídia especializada, sítios eletrônicos especializados ou de domínio amplo, nas cotações de preços **deverão constar a data e a hora de acesso** (IN SEGES/ME nº 73/2020, art. 5º, III).

Conforme o Caderno de Logística sobre Pesquisa de Preços (SEGES/MPDG, 2017, pg. 9), as definições de mídia especializada, site especializado e site de domínio amplo estão especificadas a seguir:

**Mídia especializada**: Não está vinculada necessariamente a um portal na Internet, mas a outros meios, tais como: jornais, revistas, estudos etc., desde que haja um notório e amplo reconhecimento no seu âmbito de atuação. Exemplo: Tabela de Preço Médio de Veículos, popularmente conhecida como Tabela FIPE, derivada de estudos realizados em todo o país pela Fundação Instituto de Pesquisas Econômicas – FIPE, disponível em <u>https://veiculos.fipe.org.br/</u>.

**Site especializado**: Caracteriza-se pelo fato de estar vinculado necessariamente a um portal na Internet com a utilização de ferramentas de busca de preços ou tabela com listas de preços, atuando de forma exclusiva ou preponderante, na análise de preços de mercado, desde que haja um notório e amplo reconhecimento no âmbito de sua atuação. Exemplo: <u>www.imovelweb.com.br</u> (site especializado em pesquisa de preço de Imóveis).

Site de domínio amplo: Site presente no mercado nacional de comércio eletrônico ou do

fabricante do produto, detentor de boa credibilidade no ramo de atuação, sendo uma empresa legalmente estabelecida. Sempre que possível a pesquisa deve recair em sites seguros detentores de certificados que venha a garantir que estes são confiáveis e legítimos. Exemplos: www.americanas.com.br; www.submarino.com.br

**ATENÇÃO:** Não são admitidas estimativas de preços obtidas em sítios de leilão ou de intermediação de vendas:

**Sítios de leilão**: São sites que se utilizam da forma de leilão eletrônico para aquisição ou compras cuja finalidade é que o comprador do produto venha a adquirir o produto com o maior preço possível. Exemplos: <u>www.superbid.net</u>; <u>www.lancehoracerta.com</u>; <u>www.sold.com.br</u>

**Intermediação de vendas**: Site que permite a pessoas físicas e jurídicas realizarem cadastro para revenda de produtos online, quer sejam novos ou usados. Exemplos: <u>www.mercadolivre.com.br</u>; <u>www.ebay.com</u>; <u>www.olx.com.br</u>.

# $\rightarrow$ PESQUISA COM FORNECEDORES

Este método deve ser adotado para compor uma cesta de preços, ou na impossibilidade de realizar a pesquisa de outra forma, desde que fique comprovado nos autos do processo de contratação.

Quando a pesquisa de preços for realizada com fornecedores, deverão ser observadas as seguintes orientações (IN SEGES/ME nº 73/2020, art. 5º, § 2º):

- a) Enviar solicitação formal ao fornecedor, concedendo prazo de resposta compatível com a complexidade do objeto da licitação. A definição de tal prazo deve ser analisada pelo responsável pela pesquisa juntamente com a área responsável pela elaboração do Termo de Referência, pois tal área é que detém o conhecimento necessário e suficiente para informar se o produto possui complexidade para a formação de preços ou se este é de fácil mensuração.
- b) As propostas recebidas devem conter:
- descrição do objeto (incluindo marca, modelo, quantidade e unidade de medida, quando for o caso);
- valor unitário e total;
- número do Cadastro de Pessoa Física CPF ou do Cadastro Nacional de Pessoa Jurídica CNPJ do proponente;
- endereço e telefone de contato; e
- data de emissão.
- c) É recomendável informar ao fornecedor as condições comerciais praticadas (prazo de pagamento, garantias exigidas, local de entrega, frete incluso etc.).
- d) Devem constar nos autos o comprovante das solicitações de propostas enviadas e as respostas recebidas, incluindo, se for o caso, o registro dos fornecedores que foram

consultados e que não enviaram propostas.

Recomenda-se informar ao fornecedor de maneira expressa que a pesquisa apresentada é apenas para formação de preço de referência e não vincula a Administração Pública a contratar com a fonte de pesquisa.

Uma boa prática para a realização de pesquisa junto aos fornecedores seria realizá-las junto àqueles que participaram da última licitação desse objeto no órgão ou em contratações semelhantes de outros órgãos, cujo ramo de atuação seja compatível com o objeto pesquisado.

# $\rightarrow$ banco de preços

O **Banco de Preços** é uma ferramenta de pesquisa e comparação de preços praticados pela administração pública, baseado em resultados de licitações adjudicadas e/ou homologadas, semelhante ao painel de preços, mas com algumas funcionalidades adicionais e uma base mais diversificada de consulta. Conforme indicado no sítio eletrônico https://www.bancodeprecos.com.br, o referido Banco possui as seguintes características:

- Mais de 82 milhões de preços;
- Atualização diária;
- Preços de diversas fontes;
- Diversos Filtros para pesquisa;
- Preços da Tabela SINAPI;
- Pesquisas de sites de domínio amplo;
- Perfil completo de fornecedores, incluindo dados de contato;
- Cotação direta com fornecedores;
- Opções de visualização por participantes, vencedores e micro empresas;

- Sistema de elaboração do termo de referência;
- Recurso para especificação de objetos;
- Relatórios completos e personalizados;
- Todos os preços válidos da licitação;
- Visualização do gerenciamento da ata de SRP;
- Milhares de propostas assinadas por fornecedores;
- Histórico de preços dos últimos cinco anos;
- 26 opções de fórmulas de cálculo, para estimativa de preços.

O Banco de Preços, diferentemente do Painel de Preços, é um sistema privado. Assim, para utilizá-lo é necessário adquirir uma licença para sua utilização, e seu acesso só é possível através de perfil cadastrado, com usuário e senha de acesso.

Como o Banco de Preços não está previsto na legislação específica como ferramenta para a realização da pesquisa de preços, indica-se sua utilização para encontrar contratações com a Administração Pública que poderão, então, ser localizadas (através do número do pregão, do contrato, da dispensa, etc), nos sites oficiais do Governo ou de outros entes da Administração Pública, conforme o caso, e incluídas no processo.

ATENÇÃO: A pesquisa do Banco de Preços pode ser incluída diretamente no processo, desde

que fique devidamente comprovado a impossibilidade de pesquisa por meio dos parâmetros previstos no art. 5º da IN SEGES/ME nº 73/2020.

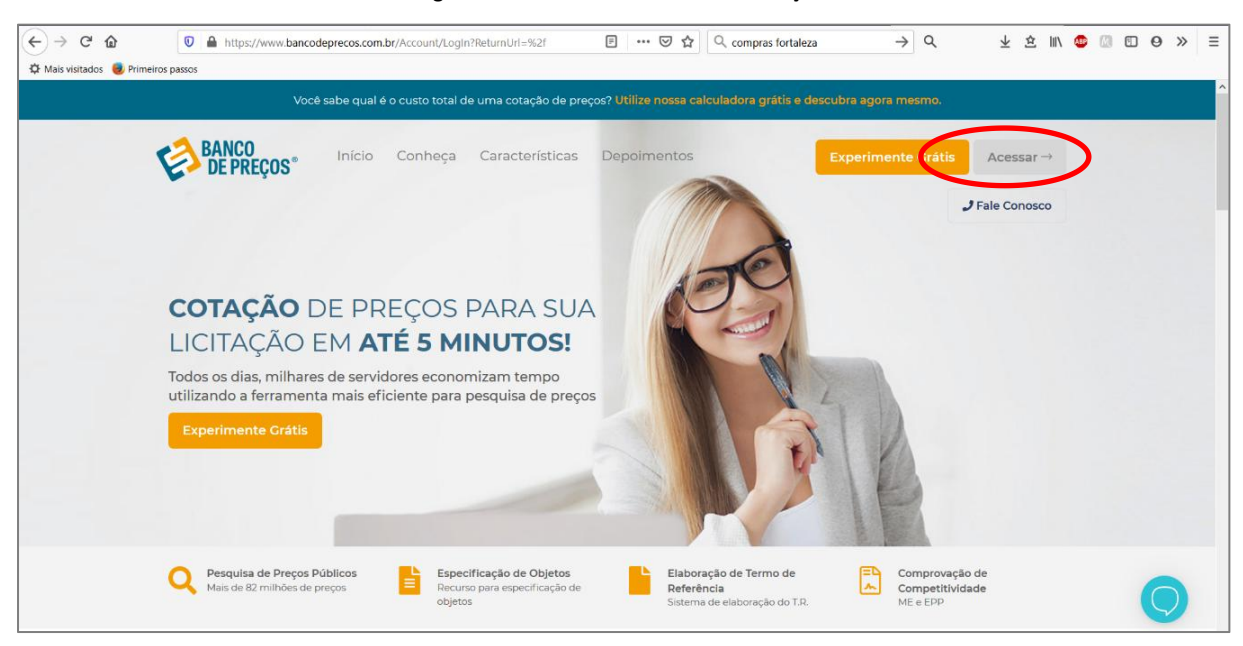

Figura 14 - Tela inicial do Banco de Preços

A seguir, algumas orientações para a realização de pesquisa no banco de preços, elaboradas com base no Manual do Banco de Preços, disponibilizado pela empresa "Negócios Públicos".

- 1. Acessar o banco de preços no endereço eletrônico: https://www.bancodeprecos.com.br
- 2. Clicar em "Acessar", digitar o "Usuário" e "Senha" e clicar no botão "Entrar".

Figura 15 - Login no painel de preços

| (←)→ ୯ ŵ                | A https://www.bancodeprecos.com.br/Account/LogIn?ReturnUrl=%2f                                                                                    | 🗉 🚥 🖾 🗘 in 73/2020                                                    | → Q                                            | ± ± ⊪\ 🔮 🖾 🗉 ⊖ » ≡                                                               |
|-------------------------|----------------------------------------------------------------------------------------------------|-----------------------------------------------------------------------|------------------------------------------------|----------------------------------------------------------------------------------|
| 🌣 Mais visitados 🧕 Prim | ieiros passos                                                                                                    |                                                                       |                                                |                                                                                  |
|                         |                                                                                                    |                                                                       |                                                |                                                                                  |
|                         | Inicio       Conheça       Características                                                                                                    | Depoimentos                                                           | Experimente Gratis                             | essar →<br>C Usuário<br>Senha<br>Manter conectado<br>ENTRAP<br>Esqueceu a senha? |
|                         | Pesquisa de Preços Públicos     Más de 82 milhões de preços     Riccurso para especificação de objetos     Riccurso para especificação de objetos | Elaboração de Termo de<br>Referência<br>Sistema de elaboração do 1.9. | Comprovação de<br>Competitividade<br>ME e E PP | Q                                                                                |

3. Selecionar as opções de pesquisa.

Após a autenticação, no lado esquerdo da tela é possível visualizar todos os módulos disponíveis:

• Minhas Cotações: São as opções de cotações: Cotação Rápida ou Cotação em Lote.

• Mapa de fornecedores: Mapeamento estratégico de compras com acesso aos dados dos fornecedores e preços por região com filtro de fornecedores ME e EPP.

• Comprovação de Competitividade Decreto 8.538/15: Aonde é possível descobrir, de forma ágil e prática, quais são as empresas aptas a atender a LC 147 e o novo decreto 8.538/15.

• Terceirização: Traz resultados de serviços terceirizados com a planilha de formação de preços. O valor unitário informado no Comprasnet e o preço final do vencedor com a planilha de custos.

• Termo de Referência: Opção de criar o termo de referência nos padrões da AGU manualmente, importar de uma cotação realizada ou a partir de um usuário do BP Fase Interna.

• Configurações: Definir os parâmetros gráficos para fixar ao relatório, com opções de cálculo, adicionar logomarca e título para o Relatório.

Este guia vai abordar apenas o módulo "Minhas Cotações". Para informações sobre os demais módulos, orientamos solicitar o Manual do Painel de Preços à empresa Negócios Públicos.

## MINHAS COTAÇÕES

O primeiro passo para começar a pesquisa é clicar em uma das opções de cotações: Cotação rápida ou Cotação em lote.

- → Cotação Rápida: Pesquisar apenas um item.
- $\rightarrow$  Cotação em lote: Criação de um lote com vários itens.
- → Unir Cotações: Possibilita unir cotações de pesquisas realizadas.

#### Figura 16 - Opções de cotações

| 2        | Olá GRUPO NEGÓCIOS PÚBLICOS, seja bem-vindo. |                          |            | CONTATO             | VERSÃO  | SAIR   | 0 | 0 |
|----------|----------------------------------------------|--------------------------|------------|---------------------|---------|--------|---|---|
| ŝ        | (2) COTAÇÃO DE PREÇOS                        | СОТАС                    | ÇÃO RÁPIDA | COTAÇÃO EM LOTE     | UNIR CI | OTAÇÕE | S | â |
| COTAÇÕES | 652<br>Cotações em andamento                 | 1217<br>COTAÇÕES FINALIZ | ADAS       | 1<br>Cotações compa | RTILHAD | AS     |   |   |

I. COTAÇÃO RÁPIDA: Pesquisa rápida X Pesquisa Avançada

**PESQUISA RÁPIDA**: permite realizar a pesquisa utilizando somente uma palavra-chave ou o código do CATMAT/ CATSER.

#### Figura 17 - Pesquisa Rápida

| Olá GRUPO NEGÓCIOS PÚBI | ICOS, seja bem-vindo.      | CONTATO VERSÃO SAIR 🝼 😒 |
|-------------------------|----------------------------|-------------------------|
| 🕄 COTAÇÃO DE PREÇOS     |                            | COTAÇÃO EM LOTE         |
| Q PESQUISA RÁPIDA       | <b>Q PESQUISA AVANÇADA</b> |                         |
|                         |                            |                         |

PESQUISA AVANÇADA: Permite filtrar os resultados.

#### Figura 18 - Pesquisa avançada

| 🔇 COTAÇÃO DE PREÇOS       | S                 |                            |                             | COTAÇÃO EM LOT                |
|---------------------------|-------------------|----------------------------|-----------------------------|-------------------------------|
| Q PESQUISA RÁPIDA         | <b>Q</b> PESQUISA | AVANÇADA                   |                             |                               |
| Palavra-chave ou C        | ódigo Catmat/0    | CatSer                     |                             | ⊟ CATMAT/CATSER               |
| Últimos 180 dias          | •                 | Regiões 🗸                  | Estados 🗸                   | Modelo                        |
| Marca                     |                   | CNPJ                       | Apenas Propostas Vencedoras | Referência Licitação          |
| Instituição               |                   | Modalidade <del>-</del>    | = • Quantidade Fornecedores | 🖲 Todos 🔍 Materiais 🔍 Serviço |
| Participação Exclusiva ME | /EPP              | Somente Itens Sustentáveis | Somente SRP                 |                               |

COTAÇÃO RÁPIDA POR PALAVRA-CHAVE:

Utilizando palavra-chave, o sistema irá retornar resultados de todos os portais localizados, tais como: Compras Governamentais; Licitações-e; BEC – Bolsa Eletrônica de Compras de SP; Compras RJ; Compras MG; Compras DF; Caixa; Tabela SINAPI – Sistema Nacional de Pesquisa de Custos e Índices da Construção Civil; Tabela CMED – Câmara de Regulação de Mercado de Medicamentos; CEASA/CONAB; Compras Pública e etc.

No campo de Palavra-chave, digite uma ou mais palavras-chave que descreva(m) da melhor forma o item procurado (não é necessário especificar marca ou Órgão). Quanto mais palavras forem digitadas, mais específica será a pesquisa. Por isso, é importante observar as sugestões que a pesquisa inteligente do sistema disponibiliza.

| SQ COTAÇÃO DE PREÇOS                                                    |                            |                                | COTAÇÃO EM LO                   |
|-------------------------------------------------------------------------|----------------------------|--------------------------------|---------------------------------|
| Q PESQUISA RÁPIDA                                                       | SQUISA AVANÇADA            |                                |                                 |
| PAPEL A4                                                                |                            |                                | ≣ CATMAT/CATSER                 |
| Papel A-3 - Medindo 297 × 420Mm                                         | Utilização Em              |                                |                                 |
| Papel A2                                                                |                            |                                | Modelo                          |
| Papel A3                                                                |                            |                                |                                 |
| Papel A3 - Pacote Com 100 Folhas<br>Papel A3 Branco (Vide Especificaçõe | s No Edital).              |                                | Referência Licitação            |
| Instituição                                                             | Modalidade 🗸               | =      Quantidade Fornecedores | 🚽 🖲 Todos 🔍 Materiais 🔍 Serviçi |
| Participação Exclusiva ME/EPP                                           | Somente Itens Sustentáveis | Somente SRP                    |                                 |

Figura 19 - Pesquisa por "palavra-chave"

COTAÇÃO RÁPIDA POR CÓDIGO CATMAT/CATSER:

CATMAT – Catalogo de Materiais e CATSER – Catalogo de Serviços são códigos que o sistema Compras Governamentais utiliza para segmentar os materiais e serviços registrados no portal. Realizando a pesquisa por código o sistema filtra de modo rápido, trazendo só aquela descrição compatível ao código inserido.

| Figura 20 - Pesquisa por código CATMAT ou CATSE | R |
|-------------------------------------------------|---|
|-------------------------------------------------|---|

| Ola GRUPO N | EGÓCIOS PÚBLIC | DS, seja bern-vindo.                                                    | -     |                                            | CONTATO  | VERSÃO | SAIR    | σ    |
|-------------|----------------|-------------------------------------------------------------------------|-------|--------------------------------------------|----------|--------|---------|------|
| (\$) COTAC  | Filtro CatM:   | at/CatSer                                                               |       |                                            |          | ×      | OTAÇÃO  | EM L |
|             | 254199         | ¢                                                                       | 2     | Materiais ou <sup>©</sup> Serviços         |          |        | -       |      |
| Q PESQU     | CATMAT         | DESCRIÇÃO                                                               |       |                                            | ίŤ       | ENS    | -       |      |
| 254199      | © 254199       | PAPEL NÃO CLORADO , FORMATO A4, CON<br>G/M2, APLICAÇÃO IMPRESSORA LASER | MPRIN | IENTO 297 MM, LARGURA 210 MM, GRAMATURA 75 | 10       | 0,00 % | AAT/CAT | SER  |
| Últimos     |                |                                                                         |       | VOLTAR                                     | SELECION | JAR    |         |      |
|             |                |                                                                         |       |                                            |          |        |         |      |

| Figura 21 - Código CATMAT/CATSER selecionado | cionado |
|----------------------------------------------|---------|
|----------------------------------------------|---------|

| Q PESQUISA RÁPIDA | Q PESQUISA AVANÇADA    |                                |                           |
|-------------------|------------------------|--------------------------------|---------------------------|
| 254199            |                        |                                | ≅ CATMAT/CATSER           |
| Últimos 180 dias  | ▼ Regiões <del>▼</del> | Estados 🕶                      | Modelo                    |
| Marca             | CNPJ                   | Apenas Propostas Vencedoras    | Referência Licitação      |
| Instituição       | Modalidade 🕶           | =      Quantidade Fornecedores | 🖲 Todos 🔍 Materiais 🔍 Sen |

Na pesquisa avançada, como pode ser observado na figura 18, a cotação pode ser refinada por critérios como: período da pesquisa (de 30 dias aos últimos dois anos); a Região ou Estado da cotação; Modalidade etc.

Após definir os critérios da pesquisa, clique em **Q PESQUISAR** e aguarde o carregamento dos preços.

Uma lista de itens com seus respectivos preços aparecerá. Nessa lista, podem ser visualizados a quantidade, o Estado, a data e o preço unitário. A descrição completa e vários outros detalhes de cada item podem ser visualizados posicionando o cursor do mouse sobre o produto.

| Todos Compras<br>Governamentais | Out<br>Entes P | ras <b>Domínio Cotação</b> BPS CMED SII<br>iblicas <b>Amplo Fornecedor</b>                        | NAPI CEAS         | A/CONA | В          |             |     |
|---------------------------------|----------------|---------------------------------------------------------------------------------------------------|-------------------|--------|------------|-------------|-----|
| Filtro Avançado                 |                |                                                                                                   |                   |        |            | PRÓXIMA     | ET/ |
| Pesquisar                       | ۹              | Produto -                                                                                         | Qtd -             | UF 🕶   | Data 🔻     | Preço Un. 🕶 |     |
| Preço                           | j              | Papel Não Clorado, Formato A4, Comprimento 297<br>Mm, Largura 210 Mm, Gramatura 75 G/M2, Aplicaçã | 3.000<br>UNIDADE  | PA     | 27/01/2020 | R\$ 16,29   |     |
| Quantidade                      | 0              | Papel Não Clorado, Formato A4, Comprimento 297<br>Mm, Largura 210 Mm, Gramatura 75 G/M2, Aplicaçã | 35.400<br>UNIDADE | PE     | 15/01/2020 | R\$ 16,45   | 1   |
| Período                         | 1              | Papel Não Clorado, Formato A4, Comprimento 297<br>Mm, Largura 210 Mm, Gramatura 75 G/M2, Aplicaçã | 4.600<br>UNIDADE  | PE     | 15/01/2020 | R\$ 16,49   |     |
| Modalidades                     |                | Papel Não Clorado, Formato A4, Comprimento 297<br>Mm, Largura 210 Mm, Gramatura 75 G/M2, Aplicaçã | 9.000<br>UNIDADE  | DF     | 26/12/2019 | R\$ 33,60   | 1   |
| Dispensa De Licitação (7)       |                | Papel Não Clorado, Formato A4, Comprimento 297<br>Mm, Largura 210 Mm, Gramatura 75 G/M2, Aplicaçã | 4.500<br>UNIDADE  | DF     | 04/12/2019 | R\$ 14,40   |     |
|                                 |                | Papel Não Clorado, Formato A4, Comprimento 297                                                    | 30 UNIDADE        | RJ     | 01/12/2019 | R\$ 20.00   | 1   |

Figura 22 - Resultado da Pesquisa

4. Filtrar resultados da pesquisa.

No lado esquerdo da tela encontram-se vários filtros para utilização durante a pesquisa: preço, quantidade, período, modalidades. Também é possível determinar quais resultados serão considerados, conforme a fontes de pesquisa. Por exemplo: Compras Governamentais, Domínio Amplo, Outros Entes Públicos etc.

Clicando na Seta , será exibida a Aba PROPOSTA, revelando todos os fornecedores que participaram da licitação. Para recolher a tela, clique na seta novamente.

| SUM . | Filtro Avançado           | - |                                           |                                                                       |                  |          |               | PRÓXIMA       |           |
|-------|---------------------------|---|-------------------------------------------|-----------------------------------------------------------------------|------------------|----------|---------------|---------------|-----------|
| <     | Pesquisar                 | ۹ | Produto +                                 |                                                                       | Qtd +            | UF+      | Data -        | Preço Un. +   | -0        |
|       | Preço                     |   | ee Papel Não Claro<br>Min. Largura 21     | ido, Formato A4, Comprimento 297<br>0 Mm. Gramatura 75 G/M2. Aplicaçã | 3.000<br>UNIDADE | PA       | 27/01/202     | 0 RS 16,29    |           |
|       | Período                   |   | PROPOSTAS                                 | S DETALHES DA LICITAÇÃO                                               |                  |          |               |               |           |
|       | <b>.</b>                  |   | FÓRMULA                                   | vlediana das Propostas Finais 🛛 🐱                                     | VALOR CA         |          | 00. R\$ 16,29 |               |           |
|       | Pregão Eletrônico (18)    |   | CNPJ                                      | FORNECEDOR                                                            |                  |          |               | PROPOSTA      | PROPOSTA  |
|       | Dispensa De Licitação (7) |   | Q<br>21.496.459/0001-06<br>* VENCEDOR *   | COMPANHIA DO PAPEL EIRELI - EP                                        | P                |          |               | R\$ 18,37     | R\$ 15,00 |
|       |                           |   | Telefone: (91) 9116<br>Email: ecopaper150 | -6810<br>Øgmail.com                                                   |                  |          |               |               |           |
|       |                           |   | Marca: ONE (SUZA                          | NOJ                                                                   |                  |          |               |               |           |
|       |                           |   | Fabricante: ONE (S                        | UZANO}                                                                |                  |          |               |               |           |
|       |                           |   | Descrição: PAPEL A                        | 4, MATERIAL PAPEL ALCALINO, COMPRIM                                   | ENTO 297 MI      | M. LARGI | URA 210 MM    | RESMA COM 500 | FOLHAS    |
|       |                           |   | Q                                         |                                                                       |                  |          |               |               |           |

Figura 23 - Tela de propostas

Caso seja necessário acessar informações sobre a licitação, clique na aba DETALHES DA LICITAÇÃO, onde será exibido todos os dados de identificação como, órgão, modalidade, data, objeto, lote, descrições e os links.

|   | Filtro Avançado                                                               |   |                                                                                                    |                                                                                                    |                                                                 |                      |               | PRÓXIMA                    |                         |
|---|-------------------------------------------------------------------------------|---|----------------------------------------------------------------------------------------------------|----------------------------------------------------------------------------------------------------|-----------------------------------------------------------------|----------------------|---------------|----------------------------|-------------------------|
| 8 | Pesquisar                                                                     | 9 | Produto -                                                                                                    |                                                                                                    | Qtd +                                                           | UF -                 | Data *        | Preço Un. +                |                         |
|   | Preço<br>Quantidade                                                           |   | Papel Não Cibrado, Form<br>Min, Largura 210 Min, Gr                                                                                                    | ato A4. Comprimento 297<br>amatura 75 G/M2. Aplicaçã                                                                                                    | 3.000<br>UNIDADE                                                | PA                   | 27/01/2020    | R\$ 16.29                  |                         |
|   | Período<br>Modalidades<br>Pregão Eletrônico (18)<br>Dispensa De Licitação (7) |   | IDENTIFICAÇÃO: NºPreg<br>CATMAT: 254199 - PAPEL<br>G/M2. APLICAÇ<br>ORGÃO: Departamente d<br>Superintendência<br>MODALIDADE: Pregão El<br>DATA: 27/01/2020 09:09<br>OBJETO: Registro de preg<br>Federal no Pará.<br>LOTE/ITEM: /1 | ADE INELITES DIA ELCTRAÇÃO<br>ADE A2019 / UASG:200386<br>NÃO ELORADO - FORMATO A4.<br>AO IMPRESSORA LASER<br>UISTIÇA<br>Polícia Federal<br>a Regional do Departamento de l<br>etrônico | COMPRIMEN<br>Policia Federa<br>eriais de cons                   | al no Pará           | MM. LARGURA 2 | 10 MM, GRAMA               | TURA 75<br>s da Polícia |
|   |                                                                               |   | DESCRIÇÃO: PAPEL NÃO<br>GRAMATUR<br>SRP: Sm<br>FONTE: www.comprasgov<br>LINKS: Ara C<br>Papel Não Clerada, Form<br>Am. Langura 210 Mm. Gr                                                                                         | CLORADO - PAPEL NÃO CLORAD<br>A 75 G/M2, APLICAÇÃO IMPRESS<br>ernamentais.gov.br<br>Editai <u>Anexos</u> Gerenc<br>sto A4. Comprimento 297<br>amoturo 75 G/M2, Aplicoçõ                | IO. FORMATO<br>ORA LASER<br>ismento da Áta<br>35.400<br>UNIDADE | ) A4. COM<br>D<br>PE | 15/01/2020    | r MM. LARGURA<br>R\$ 16,45 | 210 MM.                 |

Figura 24 - Detalhes da licitação

5. Selecionar a fórmula desejada.

Selecione uma fórmula que mais se adeque a sua cotação, a fim de gerar o relatório. Há 27 fórmulas, entre elas: média, mediana e menor preço.

Após selecionar a fórmula, clique em PRÓXIMA ETAPA →

Figura 25 - Seleção de fórmula

| Filtro Avançado                    |    |                                |                                                                          |                                        |                                                                |             | PRÓXIMA   |          |          |          |
|------------------------------------|----|--------------------------------|--------------------------------------------------------------------------|----------------------------------------|----------------------------------------------------------------|-------------|-----------|----------|----------|----------|
| Pesquisar                          | ۹  | Produto 🕶                      |                                                                          | Qtd -                                  | UF +                                                           | Data +      | Preço Un  | į.       |          |          |
| Preço                              |    | e Papel Não Clu<br>Mm, Largura | xado, Formato A4, Comprimento 297<br>210 Mm, Gramaturo 75 G/M2, Aplicaçã | 3.000<br>UNIDADE                       | PA                                                             | 27/01/2020  | R\$ 16.29 |          |          |          |
| Quantidade                         |    | PROPOST                        | AS DETALHES DA LICITAÇÃO                                                 | p                                      |                                                                |             |           |          |          |          |
|                                    |    | FÖRMULA                        | Mediana das Propostas Finais 🛛 🗸                                         | VALOR CA                               | ALCULAD                                                        | C. RS 16,29 |           |          |          |          |
| Modalidades Pregão Eletrônico (18) |    | CNPJ                           | Menor Preça                                                              |                                        |                                                                | P           | INICIAL   | PROPOSTA |          |          |
| Dispensa De Licitação (7)          | 21 |                                |                                                                          | Q<br>21.496.459/0001-0<br>* VENCEDOR * | Mediana das Propostas Iniciais<br>Média das Propostas Iniciais | qe          | ,         |          | 15 18,37 | RS 15,00 |
|                                    |    | Telefone: (91) 91              | Mediana das Proposas Finais<br>Média Saneada das Propostas Finais        |                                        |                                                                |             |           |          |          |          |
|                                    |    | Email: ecopaper1               | Média Saneada das Propostas Finais<br>(TCU)                              |                                        |                                                                |             |           |          |          |          |

6. Gerar o relatório, clicando em BGERAR RELATÓRIO .

II. **COTAÇÃO EM LOTE**: Para criar uma cotação em lote é necessário criar os itens e na sequência realizar a pesquisa dos preços. Pode ser criado manualmente ou

por importação de planilha, caso os itens estejam disponibilizados em uma planilha em EXCEL, no formato CSV.

# CRIAR ITEM MANUALMENTE:

- 1. Clicar em + NOVO ITEM para cadastrar o produto.
- 2. Adicionar ao formulário o Nome, Descrição, Quantidade e Cidade.

Para adicionar o próximo item à cotação, clicar novamente em novo Clicar em item.

| Figura 2 | 6 - Cotação | em lote |
|----------|-------------|---------|
|----------|-------------|---------|

| COTAÇÃO DE PREÇOS             |                        |                 | COTAÇÃO RÁPIDA       | COTAÇÃO EM LOT    |
|-------------------------------|------------------------|-----------------|----------------------|-------------------|
| Editar cotação                |                        |                 |                      |                   |
| Nome da Cotação               | MATERIAL DE EXPEDIENTE |                 |                      | SALVAR            |
| Resumo de <mark>I</mark> tens | + NOVO ITEM            | 🕹 IMPORTAR ITEM | ≅ ANÁLISE DA COTAÇÃO | 🔓 GERAR RELATÓRIO |
| Não há itens em sua Cotação   |                        |                 |                      |                   |

#### Figura 27 - Inserir item manualmente

| 4                  | Ola GRUPO N | EGÓCIOS PÚBLICOS, 54 | eja bern-vindo. |          |               | CONTATO VERSÃO | SAIR      | 00      |
|--------------------|-------------|----------------------|-----------------|----------|---------------|----------------|-----------|---------|
| 2                  |             | Criar Novo Iter      |                 |          |               |                | -         |         |
| C                  | (\$2 COTAGE |                      |                 |          |               |                | COTAÇÃO E | EM LOTE |
| MINHKS<br>COTAÇÕES | Edita       | Nome                 |                 |          |               |                |           |         |
| (2)                |             | Descrição            |                 |          |               |                | T SALV    | AR      |
| 1-1-1              |             | 1,00                 | Unidades        | ✓ 💼      | Curitiba - PR | ALTERAR        | Elenatio  |         |
|                    | Rest        |                      | ADICIONAR N     | OVA QTD. |               |                | ERAR RELA | TÓRIO   |
|                    | Não há it   | Observação           |                 |          |               |                |           |         |
|                    | -           |                      |                 |          | CANCELAR      | SALVAR         |           |         |

**IMPORTAR ITEM:** 

1. Clicar em 🗠 IMPORTAR ITEM

Figura 28 - Importar arquivo

| 2                  | Olá GRUPO N | ECÓCIOS PÚBLICOS, seja bem-vindo.                                                                 | CONTATO VERSÃ | o sair 🝼 📀      |
|--------------------|-------------|---------------------------------------------------------------------------------------------------|---------------|-----------------|
| 3                  | (§) COTAÇÃ  | Importação de Arquivo                                                                             | ×             | COTAÇÃO EM LOTE |
| MINHAS<br>DOTAÇÕES | Edita       | Arraste o arquivo de importação no formato .CSV<br>Escolher arquivo<br>Nenhum arquivo selecionado |               | SALVAR          |
|                    | Rest        | CANCELAR                                                                                          | SALVAR        | ERAR RELATÓRIO  |
|                    | Não há it   | LANCELAR                                                                                          | SALVAR        |                 |

2. Clicar em "Escolher Arquivo" e selecionar a planilha desejada.

ATENÇÃO: A planilha para importação deve conter as seguintes informações:

- NOME Não exceder 255 caracteres;
- DESCRIÇÃO Não Utilizar o caráter "ponto e vírgula" nos campos, o mesmo é separador de colunas no CSV;
- QUANTIDADE Campo Numérico;
- UNIDADE DE MEDIDA Utilizar as Unidades do BP e as mesmas não devem estar abreviadas;
- CIDADE Utilizar uma cidade valida;
- UF Utilizar uma UF valida;
- OBSERVAÇÃO Caso necessite colocar alguma informação a mais, mas não é obrigatório preencher essa opção.

A planilha não precisa estar nessa ordem, mas deve conter essas informações e ser salva no formato CSV (separado por vírgula).

| Arquivo Editar Exibir | Inserir Formatar Estilos Planilha Dados Ferramentas Janela Aju                     | da                                     |                                                                    |                                        |                                   |                                                                              |
|-----------------------|------------------------------------------------------------------------------------|----------------------------------------|--------------------------------------------------------------------|----------------------------------------|-----------------------------------|------------------------------------------------------------------------------|
| Liberation Sans       | ା 🖟 🖶 ଝା ‰ 🛍 ቬ ଏ 🎸 🎤 । ५ · ० · । 🕅<br>™ 🖬 N I SIA · હ · । इ ਵ ਵ। 5 🚍               | ) ▲≶   ■ • ■ •   ↑↓<br>  〒 業 ≛   ⊡ • % | ፻↓ \$↓ \/   <b>        </b>    [2]   9<br>5 00 [2]   00 00   1 = 5 | Ω·∰↓□∣₿■<br>∣⊞·≣·Z·I₩·                 | * 🖂   🖾 🚺 Uma a<br>Clique         | itualização do LibreOffice está dispo<br>no ícone para obter mais informaçõe |
| 1                     | $f_X \sum =   $ "Descrição (Não Utilizar o caracter ""ponto e virgula"" nos campos | o mesmo é separador de colunas         | no CSV)"                                                           |                                        |                                   | V                                                                            |
| A                     | 8                                                                                  | c                                      | D                                                                  | E                                      | F                                 | G                                                                            |
| Nome (Não Excede      | r 25 "Descrição (Não Utilizar o caracter ""ponto e virgula"" nos campos, o mesm    | o Ouantidade (Campo Numérico           | Unidade De Medida (Utilizar as Unidade                             | es do B) Cidade (Utilizar uma cidade v | ralida Estado (Utilizar uma UF va | lida) Observação                                                             |
| 2 Item 1              | Item 1 Descrição do Item                                                           |                                        | Litros                                                             | Curitiba                               | PR                                | Observação Item 1                                                            |
| 3 Item 2              | Item 2 Descrição do Item                                                           |                                        | Litros                                                             | Curitiba                               | PR                                | Observação Item 2                                                            |
| 4 Item 3              | Item 3 Descrição do Item                                                           | 6                                      | Litros                                                             | Curitiba                               | PR                                | Observação Item 3                                                            |
| 5 Item 4              | Item 41 Descrição do Item                                                          | 8                                      | Litros                                                             | Curitiba                               | PR                                | Observação Item 4                                                            |
| 6 Item 5              | Item 5 Descrição do Item                                                           | 25                                     | Litros                                                             | Curitiba                               | PR                                | Observação Item 5                                                            |
| 7 Item 6              | Item 6 Descrição do Item                                                           | 36                                     | Litros                                                             | Curitiba                               | PR                                | Observação Item 6                                                            |
| 8 Item 7              | Item 7 Descrição do Item                                                           | 48                                     | Litros                                                             | Curitiba                               | PR                                | Observação Item 7                                                            |
| g Item 8              | Item 8 Descrição do Item                                                           | 12                                     | Litros                                                             | Curitiba                               | PR                                | Observação Item 8                                                            |
| 10 Item 9             | Item 9 Descrição do Item                                                           | 7                                      | Litros                                                             | Curitiba                               | PR                                | Observação Item 9                                                            |
| 11 Item 10            | Item 10 Descrição do Item                                                          | 88                                     | Litros                                                             | Curitiba                               | PR                                | Observação Item 10                                                           |
| 12 Item 11            | Item 11 Descrição do Item                                                          | 5                                      | Litros                                                             | Curitiba                               | PR                                | Observação Item 11                                                           |
| 13 Item 12            | Item 12 Descrição do Item                                                          | 33                                     | Litros                                                             | Curitiba                               | PR                                | Observação Item 12                                                           |
| 14                    |                                                                                    |                                        |                                                                    |                                        |                                   |                                                                              |
| 15                    |                                                                                    |                                        |                                                                    |                                        |                                   |                                                                              |
| 16                    |                                                                                    |                                        |                                                                    |                                        |                                   |                                                                              |
| 7                     |                                                                                    |                                        |                                                                    |                                        |                                   |                                                                              |
| 8                     |                                                                                    |                                        |                                                                    |                                        |                                   |                                                                              |

3. Nomear colunas.

Feita a importação, será possível visualizar os itens selecionados e nomear o que é cada coluna, conforme o exemplo a seguir:

| Olá GRUPO N | EGOCIOS PL | JBLICOS, seja                                                     | i bem-vindo.                                                          |                                                                           |                                                          |                                              |                                           | CONTAT   | to versă | o sair 💽      |
|-------------|------------|-------------------------------------------------------------------|-----------------------------------------------------------------------|---------------------------------------------------------------------------|----------------------------------------------------------|----------------------------------------------|-------------------------------------------|----------|----------|---------------|
| 🔊 сотас     | Import     | ação de A1                                                        | rquivo                                                                |                                                                           |                                                          |                                              |                                           |          | ×        | COTAÇÃO EM LO |
| Edita       | Arraste    | e o arquivo (                                                     | de importação                                                         | no formato                                                                | .csv                                                     | . ou clique para selec<br>Escolher arquivo M | ionar um arquivo<br>Iaterial de E6-05-201 | 9.csv    | GSV      | Reaway        |
| _           |            |                                                                   |                                                                       |                                                                           |                                                          |                                              |                                           |          | Exemplo  | SALVAR        |
| Rest        |            | Nome                                                              |                                                                       | Descrição                                                                 | *                                                        | Quantidade *                                 | Un Medida 🔻                               | Cidade   | *        | ERAR RELATÓRI |
| Não há it   |            | Alfinetes p<br>avisos, pct                                        | ara quadro de<br>c/ 50                                                | Alfinetes par<br>avisos, pct c                                            | a quadro de<br>/ 50                                      | 24                                           | Pacote                                    | PALMARES | Ê        |               |
|             |            | Almofada (<br>03 – tinta a<br>plástico                            | para carimbo nº<br>azul em estojo                                     | Almofada pa<br>03 – tinta az<br>plástico                                  | ara carimbo nº<br>ul em estojo                           | 60                                           | Unidade                                   | PALMARES |          |               |
|             |            | Apagador<br>branco                                                | para quadro                                                           | Apagador pa<br>branco                                                     | ara quadro                                               | 50                                           | Unidade                                   | PALMARES |          |               |
|             | ۷          | Bandeja pa<br>em acriico<br>aclopara) r<br>na cor fum<br>250x350m | ara expediente<br>dupla(bandeja<br>nodelo duplex<br>té, meddindo<br>m | Bandeja para<br>em acrílico d<br>aclopara) me<br>na cor fumé<br>250x350mm | a expediente<br>upla(bandeja<br>odelo duplex<br>meddindo | 20                                           | Unidade                                   | PALMARES |          |               |
|             |            | Barbante 8<br>confeccion<br>algodão 4>                            | fios 400grs,<br>ado em 100%<br>x8, o produto                          | Barbante 8 f<br>confecciona<br>algodão 4x8                                | ios 400grs,<br>do em 100%<br>, o produto                 |                                              |                                           |          |          |               |
|             | 4          |                                                                   |                                                                       |                                                                           |                                                          |                                              | CANCELAR                                  |          |          |               |
|             |            |                                                                   |                                                                       |                                                                           |                                                          |                                              | CANCELAR                                  | SAL      | /AR      |               |

#### Figura 30 - Exemplo de importação de arquivo

4. Salvar planilha.

Após realizar a importação, clicar em . O sistema indicará que a planilha foi salva com sucesso. Em seguida clique em OK.

5. Nomear cotação.

Após o cadastro do primeiro item, é possível adicionar o Nome de identificação da sua cotação.

| Olá GRUPO       | NEGÓCIOS PÚBLICOS                  | , seja bem-vindo.                            |                                                              |                                                     | COI              | NTATO VER | SÃO SAI  | R 🔘    |      |
|-----------------|------------------------------------|----------------------------------------------|--------------------------------------------------------------|-----------------------------------------------------|------------------|-----------|----------|--------|------|
| الحمر (چ) сотас | ÇÃO DE PREÇOS                      |                                              |                                                              |                                                     | COTAÇÃO I        | RÁPIDA    | COTAÇÂ   | ÁO EM  | LOTE |
| Edita           | r cotação                          |                                              |                                                              |                                                     |                  |           |          |        |      |
|                 | Nome da Cotação                    | MATERIAL                                     | E EXPEDIENTE                                                 |                                                     |                  |           | <b>B</b> | SALVAR | ł    |
| Res             | umo de Itens                       |                                              | + NOVO ITEM                                                  | الله IMPORTAR ITEM                                  | ?Ξ ANÁLISE DA CO | TAÇÃO     | 占 GERAR  | RELATO | ÓRIO |
| N°              | ITEM \$                            |                                              |                                                              |                                                     | <b>.</b>         | CONVITES  | PREÇOS   | STATU  | s    |
| ≡1              | Alfinetes para qu                  | uadro de avisos, pct                         | c/ 50                                                        |                                                     |                  | 00/0      | procurar |        |      |
| ≡2              | Almofada para c                    | arimbo nº 03 – tinta                         | azul em estojo plástico                                      |                                                     |                  | 00/0      | procurar |        |      |
| ≡3              | Apagador para o                    | Apagador para quadro branco                  |                                                              |                                                     |                  |           |          |        |      |
| ≣4              | Bandeja para exp                   | pediente em acrlico                          | dupla(bandeja aclopara) mod                                  | elo duplex na cor fumé, medo                        | dindo 250x350mm  | 00/0      | procurar |        |      |
| ≡5              | Barbante 8 fios 4<br>embalagem dev | 400grs, confeccionad<br>erá constar código c | lo em 100% algodão 4x8, o p<br>e barra, marca, gramatura e ( | roduto deverá ser embalado (<br>CNPJ do fabricante. | em plástico, sua | 00/0      | procurar |        |      |
| ≡6              | Bastão de cola q                   | uente medindo 11n                            | mx300mm Embalagem Com                                        | 1 kg                                                |                  | 00/0      | procurar |        |      |
| ≡7              | Bola de isopor n                   | nedindo 30 mm                                |                                                              |                                                     |                  | 00/0      | procurar |        |      |
|                 |                                    |                                              |                                                              |                                                     |                  |           |          | -      | -    |

Figura 31 - Inserir nome da cotação

6. Realizar pesquisa.

Para realizar a pesquisa de preços, clique em PROCURAR. Irá ser direcionado para a página cotação rápida. Informe uma palavra-chave (exemplo: papel) e clique em pesquisar.

7. Gerar o relatório, clicando em BGERAR RELATÓRIO

**RELATÓRIO DE PESQUISA** 

O Banco de Preços oferece opções para formação gráfica do Relatório de Cotações Públicas. Sempre que alterar uma opção da configuração, poderá ter uma Pré-visualização ao lado direito da tela.

O relatório pode ser gerado em formato PDF ou Excel, a fim de copiar os dados para outra planilha mãe. Pode ainda ser:

Resumido: Terá apenas informações da primeira página do relatório.

Completo: Terá todas as páginas do relatório.

Ao finalizar a configuração clique em GERAR ARQUIVO.

| Olá GRUPO N         | EGÓCIOS PÚBLICOS, seja bem-vindo.                                                                                                    | CONTATO VER                                                                        | SÃO SAI  | r 0 (      |
|---------------------|----------------------------------------------------------------------------------------------------|------------------------------------------------------------------------------------|----------|------------|
| <b>(ຈຼົ)</b> COTAÇÃ | Configurações do Relatório                                                                                                    | ×                                                                                  | COTAÇÃ   | ÍO EM LOTE |
| Editar              | Gráficos: Exibir gráficos contendo estatísticas no início do relatório.     Quebra de Página: Iniciar cada item em uma nova página.     Preços: Exibir somente os preços dos fornecedores envolvidos no cálculo.     Cálculo: Selecione | Retatório Cotação<br>Tetalo da Cotação<br>Itens<br>Detalhamento das Presos Pádicos | 2        | SALVAR     |
| Resu                | Fórmula para calculo dos preços dos itens.<br>Detalhamento: 🗹 Mostrar resumo dos preços em formato de tabela.                                                                                                    | lien 1<br>Prepos Públicos:                                                         | GERAR    | RELATÓRIO  |
| N°                  | * Cor: 🗌 Relatório em preto e branco.                                                                                                    | Segunda Pagina -                                                                   | REÇOS    | STATUS     |
| ≡1                  | * Print de Tela: Incluir "print screen" de tela do<br>http://comprasgovernamentais.gov.br.                                                                                                    |                                                                                    | rocurar  |            |
| ≡2                  | * Dados de Contato: 🗹 Exibir Dados de Contato Comercial dos Fornecedores.                                                                                                    |                                                                                    | procurar |            |
| ≡3                  | * Endereços: 🗹 Exibir Endereço dos Fornecedores.                                                                                                    |                                                                                    | procurar |            |
| ≡4                  | * Marca/Fabricante: Mostrar Marca, Fabricante e Modelo da proposta.                                                                                                    |                                                                                    | orocurar |            |
| ≡5                  | Cotação Fornecedor: ✓ Exibir Preços de Cotação Direta com Fornecedores.<br>* Descrição Fornecedor: ✓ Exibir Descrição dos Fornecedores.                                                                                                 |                                                                                    | procurar | <b>I</b>   |
| ≡e                  | * Filtros Utilizados: 🗌 Exibir Filtros Utilizados na Pesquisa.                                                                                                    |                                                                                    | orocurar |            |
| ≡7                  | * Estas opções não alteram o relatório em Excel.                                                                                                    |                                                                                    | orocurar |            |
| ≡8                  | GERAR ARQUIVO                                                                                                    | EXCEL +                                                                            | procurar |            |
| ≡9                  | Bola de sopro azul, látex pct com 50 unidades, n 07 - BALÃO FESTA                                                                                                    | •0/0                                                                               | procurar |            |
| ≡10                 | Bola de sopro branca, latex pct com 05 unid,nº 07 - BALÃO FESTA                                                                                                    | • 0 / 0                                                                            | procurar |            |
| ≡11                 | Bola de sopro rosa, látex pct com 50unid, nº 07 - BALÃO FESTA                                                                                                    | •0/0                                                                               | procurar |            |
| ≡12                 | Bola de sopro amarela latex pct com 50 unid, nº 07 - BALÃO FESTA                                                                                                    | •0/0                                                                               | procurar |            |
| ≡13                 | Bola de sopro laranja,látex pct com 50 unid nº 07 - BALÃO FESTA                                                                                                    | •0/0                                                                               | procurar |            |
| ≡14                 | Borracha duas cores vermelha/azul cx c/ 40                                                                                                    | •0/0                                                                               | procurar |            |
|                     |                                                                                                    |                                                                                    |          |            |

Figura 32 - Gerar relatório

#### VII. REGRAS ESPECÍFICAS

#### a) Inexigibilidade de licitação

No caso de inexigibilidade de licitação, os processos deverão ser instruídos com a devida comprovação de que o preço ofertado à administração é condizente com o praticado pelo mercado. Tal comprovação pode ser realizada por meio de (IN SEGES/ME nº 73/2020, art. 7º):

I - documentos fiscais ou instrumentos contratuais de objetos idênticos, comercializados pela futura contratada, emitidos no período de até 1 (um) ano anterior à data da autorização da inexigibilidade pela autoridade competente.

II - tabelas de preços vigentes divulgadas pela futura contratada em sítios eletrônicos especializados ou de domínio amplo, contendo data e hora de acesso.

Caso a futura contratada não tenha comercializado o objeto anteriormente, a justificativa de preço pode ser realizada com objetos de mesma natureza.

## ATENÇÃO:

Poderão ser utilizados outros critérios ou métodos, desde que devidamente justificados nos autos pelo gestor responsável e aprovados pela autoridade competente.

A PROPLAD disponibiliza, para fins de comprovação de preço e justificativa da escolha do fornecedor, o formulário PROPLAD002 – Termo de responsabilidade sobre pesquisa de preços e comprovação de Inexigibilidade, que deverá ser utilizado em todos os processos de inexigibilidade de licitação.

O disposto neste item aplica-se, no que couber, às hipóteses de dispensa de licitação, em especial as previstas nos incisos III, IV, XV, XVI e XVII do artigo 24 da Lei nº 8.666, de 21 de junho de 1993.

## b) Contratações de itens de Tecnologia da Informação e Comunicação - TIC

No caso de contratações de soluções de Tecnologia da Informação e Comunicação (TIC), as estimativas de preços de itens que constem nos Catálogos de Soluções de TIC com Condições Padronizadas, publicados pela Secretaria de Governo Digital da Secretaria Especial de Digital, Desburocratização, Gestão Governo eletrônico е no endereço https://www.gov.br/governodigital/pt-br/contratacoes/catalogo-de-solucoes-de-tic, deverão utilizar como parâmetro máximo o Preço Máximo de Compra de Item de TIC - PMC-TIC, salvo se a pesquisa de preços realizada resultar em valor inferior ao PMC-TIC (IN SEGES/ME nº 73/2020, art. 8º).

#### c) Contratação de serviços com dedicação de mão de obra exclusiva

Na pesquisa de preço relativa às contratações de prestação de serviços com dedicação de mão de obra exclusiva, aplica-se o disposto na Instrução Normativa nº 5, de 26 de maio de 2017, observando, no que couber, o disposto na Instrução Normativa SEGES/ME nº 73, de 05 de agosto de 2020 (IN SEGES/ME nº 73/2020, art. 9º).

## VIII. FONTES

BRASIL. Ministério do Desenvolvimento, Orçamento e Gestão, Secretaria de Gestão. Caderno de Logística – Pesquisa de Preços. Guia de orientação sobre a Instrução Normativa nº IN 5/2014 que dispõe sobre os procedimentos administrativos básicos para a realização de pesquisa de preços para aquisição de bens e contratação de serviços em geral. Versão 2.0, 2017.

BRASIL. Ministério do Desenvolvimento, Orçamento e Gestão, Secretaria de Gestão. **Manual do Painel de Preços**. Versão 1.2, Revisado em 11/01/2018.

BRASIL. Ministério da Economia, Secretaria Especial de Desburocratização, Gestão e Governo Digital, Secretaria de Gestão. **Instrução Normativa nº 73**, de 5 de agosto de 2020. Dispõe sobre o procedimento administrativo para a realização de pesquisa de preços para a aquisição de bens e contratação de serviços em geral, no âmbito da administração pública federal direta, autárquica e fundacional.

Negócios Públicos. **Manual do Banco de Preços Plus**. Versão fornecida pela empresa Negócios públicos em 21/08/2020.

Sítio eletrônico - Painel de Preços: https://paineldeprecos.planejamento.gov.br/

TCU. Licitações e Contratos - Orientações e Jurisprudência do Tribunal de Contas da União, 4ª Edição, 2010.

UFC. Ofício-Circular 25/2020/PROPLAD/REITORIA, de 21 de agosto de 2020.

# IX. ATUALIZAÇÕES DO GUIA

A tabela abaixo relaciona os campos necessários para o controle das atualizações, revisões e aprovações do GUIA, a serem preenchidos sempre que necessário.

| CONTROLE DE VERSÕES E ALTERAÇÕES |            |               |                   |                        |  |  |  |  |  |
|----------------------------------|------------|---------------|-------------------|------------------------|--|--|--|--|--|
| VERSÃO                           | DATA       | RESPONSÁVEL   | TIPO DE ALTERAÇÃO | REVISOR /<br>APROVADOR |  |  |  |  |  |
| 2.0                              | 09/08/2022 | Janaína Costa | Banco de Preços   | Rógera Almeida         |  |  |  |  |  |
|                                  |            |               |                   |                        |  |  |  |  |  |
|                                  |            |               |                   |                        |  |  |  |  |  |
|                                  |            |               |                   |                        |  |  |  |  |  |
|                                  |            |               |                   |                        |  |  |  |  |  |
|                                  |            |               |                   |                        |  |  |  |  |  |